# **GARMIN**.

# **BASECAMP**<sup> $^{\text{TM}}$ </sup> (PC)

Manuel d'utilisation

#### © 2015 Garmin Ltd. ou ses filiales

Tous droits réservés. Conformément aux lois relatives au copyright en vigueur, toute reproduction du présent manuel, qu'elle soit partielle ou intégrale, sans l'autorisation préalable écrite de Garmin, est interdite. Garmin se réserve le droit de modifier ou d'améliorer ses produits et d'apporter des modifications au contenu du présent manuel sans obligation d'en avertir quelque personne physique ou morale que ce soit. Consultez le site Web de Garmin à l'adresse www.garmin.com pour obtenir les dernières mises à jour, ainsi que des informations complémentaires concernant l'utilisation de ce produit.

Garmin<sup>®</sup> et le logo Garmin sont des marques commerciales de Garmin Ltd. ou de ses filiales, déposées aux Etats-Unis d'Amérique et dans d'autres pays. BaseCamp<sup>™</sup> et Garmin Express<sup>™</sup> sont des marques commerciales de Garmin Ltd. ou de ses filiales. Ces marques commerciales ne peuvent pas être utilisées sans l'autorisation expresse de Garmin.

YouTube™ est une marque commerciale de Google Inc. Les autres marques déposées et noms commerciaux sont la propriété de leurs détenteurs respectifs.

### Table des matières

| Mise en route                                                             |               |  |  |
|---------------------------------------------------------------------------|---------------|--|--|
| Personnalisation de la barre d'outils                                     | 1             |  |  |
| Profils d'activité                                                        | 1             |  |  |
| Sélection d'un profil d'activité                                          | 2             |  |  |
| Ajout d'un profil d'activité                                              | 2             |  |  |
| Personnalisation des éléments cartographiques d'un profil                 | 2             |  |  |
| Restauration des options de profil d'activité                             | 2             |  |  |
| Masquage d'un profil d'activité                                           | 2             |  |  |
| Carte                                                                     | 2             |  |  |
| Sélection d'une carte                                                     | 2             |  |  |
| Affichages de carte                                                       | 2<br>2        |  |  |
| Modification de l'affichage de la carte<br>Déplacement de la carte        | 23            |  |  |
| Zoom avant et zoom arrière sur la carte                                   | 3             |  |  |
| Rotation de la carte                                                      | 3             |  |  |
| Modification de l'angle de vue 3D                                         | 3             |  |  |
| Mesure de distance sur la carte                                           | 3<br>3        |  |  |
| Affichage de cartes sur un appareil connecté                              | 3             |  |  |
| Installation de cartes sur votre appareil GPS                             | 3             |  |  |
| Impression de la carte                                                    | 3             |  |  |
| Impression de la carte comme plan                                         | 3<br>4        |  |  |
| Images BirdsEye et cartes personnalisees Garmin                           | <b>4</b><br>4 |  |  |
| BirdsEye Abonnements et credits                                           | 4<br>⊿        |  |  |
| Envoi d'images BirdsEve téléchargées sur l'appareil                       | 5             |  |  |
| Images BirdsEye téléchargées après expiration de                          |               |  |  |
| l'abonnement                                                              | 5             |  |  |
| Suppression des images BirdsEye                                           | 5<br>5        |  |  |
| Importation de cartes personnalisées Garmin                               | 5             |  |  |
| Envoi de cartes personnalisées Garmin à un appareil                       |               |  |  |
| compatible Garmin                                                         | 5             |  |  |
| Modification de l'ordre de traçage des recouvrements                      | о<br>С        |  |  |
| Exécution d'une recherche simple                                          | 6             |  |  |
| Menu Rechercher                                                           | 6             |  |  |
| Exécution d'une recherche détaillée                                       | 6             |  |  |
| Enregistrement d'une position à partir d'une recherche                    | 6             |  |  |
| Waypoints                                                                 | 6             |  |  |
| Déplacement d'un waypoint sur la carte                                    | 6<br>6        |  |  |
| Modification des propriétés d'un waypoint                                 | 6             |  |  |
| Chasses au trésor                                                         | 6             |  |  |
| Importation d'une chasse au trésor à partir d'un appareil Garmir connecté | า<br>6        |  |  |
| Importation de fichiers de chasse au trésor                               | 7             |  |  |
| Recherche de chasses au trésor                                            | 7             |  |  |
| Affichage des conseils et des journaux                                    | (<br>7        |  |  |
| Affichage de la page Web d'une chasse au trésor                           | 7             |  |  |
| Modification des informations de chasse au trésor affichées sur           |               |  |  |
| la carte                                                                  | 7             |  |  |
| Itinéraires, trajets, tracés et aventures                                 | 7             |  |  |
| Itinéraires<br>Création d'itinéraires                                     | <b>7</b><br>7 |  |  |

| Création d'un itinéraire simple                                                                                                    |
|----------------------------------------------------------------------------------------------------|
| Création d'un itinéraire à l'aide de waypoints 7                                                                                                    |
| Création d'un itinéraire sur la carte                                                                                                    |
| Création d'un itinéraire en fonction d'un tracé8                                                                                                    |
| Points d'un itinéraire                                                                                                    |
| Ajout d'un waypoint à un itinéraire8                                                                                                    |
| Réorganisation des points dans un itinéraire8                                                                                                    |
| Inversion d'un itinéraire                                                                                                    |
| Suppression d'un point dans un itinéraire                                                                                                    |
| Modification des points d'un itineraire sur la carte                                                                                                    |
| Modification du profil d'activité pour un itinéraire                                                                                                    |
| Modification des propriétés d'un itinéraire                                                                                                    |
| Modification des proprietes d'un tineraire                                                                                                    |
| Aiout d'une zone à contourner                                                                                                    |
| Suppression d'une zone à contourner                                                                                                    |
| Planificatour de trajets 9                                                                                                    |
| Création d'un nouveau trajet                                                                                                    |
| Trajets et étanes                                                                                                    |
| Modification de la vue Traiet                                                                                                    |
| Modification d'un traiet                                                                                                    |
| Modification du nom d'un trajet ou d'une étape                                                                                                    |
| Ajout d'une étape au trajet                                                                                                    |
| Ajout d'un point d'intérêt à une étape10                                                                                                    |
| Modification d'une étape 10                                                                                                    |
| Envoi d'un trajet sur votre appareil 10                                                                                                    |
| Tracés                                                                                                    |
| Modification d'un tracé10                                                                                                    |
| Modification des propriétés du tracé 10                                                                                                    |
| Modification des points de tracé en utilisant les propriétés du                                                                                                    |
| tracé 10                                                                                                    |
|                                                                                                    |
| Filtrage des points de tracé                                                                                                    |
| Filtrage des points de tracé                                                                                                    |
| Filtrage des points de tracé                                                                                                    |
| Filtrage des points de tracé                                                                                                    |
| Filtrage des points de tracé       10         Filtrage des points de tracé       10         Remplacement des données d'altitude du tracé par celles de<br>la carte       11         Modification des points d'un tracé sur la carte       11         Rattachement de tracés       11         Création d'un tracé à partir d'un itinéraire       11                                                                                                    |
| Filtrage des points de tracé       10         Feiltrage des points de tracé       10         Remplacement des données d'altitude du tracé par celles de<br>la carte       11         Modification des points d'un tracé sur la carte       11         Rattachement de tracés       11         Création d'un tracé à partir d'un itinéraire       11         Création d'un tracé sur la carte       11                                                                                                    |
| Filtrage des points de tracé       10         Remplacement des données d'altitude du tracé par celles de<br>la carte       11         Modification des points d'un tracé sur la carte       11         Rattachement de tracés       11         Création d'un tracé à partir d'un itinéraire       11         Création d'un tracé sur la carte       11         Informations détaillées de l'itinéraire et du tracé       11                                                                                                    |
| Filtrage des points de tracé       10         Filtrage des points de tracé       10         Remplacement des données d'altitude du tracé par celles de<br>la carte       11         Modification des points d'un tracé sur la carte       11         Rattachement de tracés       11         Création d'un tracé à partir d'un itinéraire       11         Création d'un tracé sur la carte       11         Informations détaillées de l'itinéraire et du tracé       11         Affichage des points et des statistiques       11                                                                                                    |
| Filtrage des points de tracé       10         Filtrage des points de tracé       10         Remplacement des données d'altitude du tracé par celles de<br>la carte       11         Modification des points d'un tracé sur la carte       11         Rattachement de tracés       11         Création d'un tracé à partir d'un itinéraire       11         Création d'un tracé sur la carte       11         Informations détaillées de l'itinéraire et du tracé       11         Affichage des points et des statistiques       11         Affichage d'un graphique       11                                                                                                    |
| Filtrage des points de tracé       10         Filtrage des points de tracé       10         Remplacement des données d'altitude du tracé par celles de<br>la carte       11         Modification des points d'un tracé sur la carte       11         Rattachement de tracés       11         Création d'un tracé à partir d'un itinéraire       11         Informations détaillées de l'itinéraire et du tracé       11         Affichage des points et des statistiques       11         Affichage d'un graphique       11         Lecture d'une simulation d'un tinéraire ou d'un tracé       12                                                                                                    |
| Indec       10         Filtrage des points de tracé       10         Remplacement des données d'altitude du tracé par celles de<br>la carte       11         Modification des points d'un tracé sur la carte       11         Rattachement de tracés       11         Création d'un tracé à partir d'un itinéraire       11         Informations détaillées de l'itinéraire et du tracé       11         Affichage des points et des statistiques       11         Affichage d'un graphique       11         Lecture d'une simulation d'un itinéraire ou d'un tracé       12                                                                                                    |
| Indec       10         Filtrage des points de tracé       10         Remplacement des données d'altitude du tracé par celles de<br>la carte       11         Modification des points d'un tracé sur la carte       11         Rattachement de tracés       11         Création d'un tracé à partir d'un itinéraire       11         Création d'un tracé sur la carte       11         Informations détaillées de l'itinéraire et du tracé       11         Affichage des points et des statistiques       11         Affichage d'un graphique       11         Lecture d'une simulation d'un itinéraire ou d'un tracé       12         Garmin Aventures       12                                                                                                    |
| Idec       10         Filtrage des points de tracé       10         Remplacement des données d'altitude du tracé par celles de<br>la carte       11         Modification des points d'un tracé sur la carte       11         Rattachement de tracés       11         Création d'un tracé à partir d'un itinéraire       11         Informations détaillées de l'itinéraire et du tracé       11         Affichage des points et des statistiques       11         Affichage d'un graphique       11         Lecture d'une simulation d'un itinéraire ou d'un tracé       12         Garmin Aventures       12         Modification d'une aventure       12                                                                                                    |
| Indec       10         Filtrage des points de tracé       10         Remplacement des données d'altitude du tracé par celles de<br>la carte       11         Modification des points d'un tracé sur la carte       11         Rattachement de tracés       11         Création d'un tracé à partir d'un itinéraire       11         Informations détaillées de l'itinéraire et du tracé       11         Affichage des points et des statistiques       11         Affichage d'un graphique       11         Lecture d'une simulation d'un itinéraire ou d'un tracé       12         Garmin Aventures       12         Modification d'une aventure       12         Modification d'une aventure       12                                                                                                    |
| Filtrage des points de tracé       10         Remplacement des données d'altitude du tracé par celles de<br>la carte       11         Modification des points d'un tracé sur la carte       11         Rattachement de tracés       11         Création d'un tracé à partir d'un itinéraire       11         Informations détaillées de l'itinéraire et du tracé       11         Affichage des points et des statistiques       11         Affichage d'un graphique       11         Lecture d'une simulation d'un itinéraire ou d'un tracé       12         Garmin Aventures       12         Modification d'une aventure       12         Ajout d'une photo à une aventure       12         Ajout d'une photo à une aventure       12                                                                                                    |
| Filtrage des points de tracé       10         Remplacement des données d'altitude du tracé par celles de<br>la carte       11         Modification des points d'un tracé sur la carte       11         Rattachement de tracés       11         Création d'un tracé à partir d'un itinéraire       11         Informations détaillées de l'itinéraire et du tracé       11         Affichage des points et des statistiques       11         Affichage d'un graphique       11         Lecture d'une simulation d'un itinéraire ou d'un tracé       12         Garmin Aventures       12         Création d'une aventure       12         Ajout d'une photo à une aventure       12         Ajout d'une vidéo à une aventure       12         Ajout d'une annotation à une aventure       12                                                                                                    |
| Filtrage des points de tracé10Filtrage des points de tracé10Remplacement des données d'altitude du tracé par celles de11la carte11Modification des points d'un tracé sur la carte11Rattachement de tracés11Création d'un tracé à partir d'un itinéraire11Informations détaillées de l'itinéraire et du tracé11Affichage des points et des statistiques11Affichage d'un graphique11Lecture d'une simulation d'un itinéraire ou d'un tracé12Garmin Aventures12Création d'une aventure12Ajout d'une photo à une aventure12Ajout d'une vidéo à une aventure12Ajout d'une aventure12Ajout d'une aventure12Ajout d'une aventure12Ajout d'une aventure12Ajout d'une aventure12Ajout d'une aventure12Ajout d'une aventure12Ajout d'une aventure12Ajout d'une aventure12Ajout d'une aventure12Affichage d'une aventure12                                                                                                    |
| Filtrage des points de tracé       10         Filtrage des points de tracé       10         Remplacement des données d'altitude du tracé par celles de<br>la carte       11         Modification des points d'un tracé sur la carte       11         Rattachement de tracés       11         Création d'un tracé à partir d'un itinéraire       11         Informations détaillées de l'itinéraire et du tracé       11         Affichage des points et des statistiques       11         Affichage d'un graphique       11         Lecture d'une simulation d'un itinéraire ou d'un tracé       12         Garmin Aventures       12         Modification d'une aventure       12         Ajout d'une photo à une aventure       12         Ajout d'une vidéo à une aventure       12         Ajout d'une aventure       12         Ajout d'une aventure       12         Ajout d'une aventure       12         Ajout d'une aventure       12         Ajout d'une aventure       12         Ajout d'une aventure       12         Ajout d'une aventure       12         Ajout d'une aventure       12         Ajout d'une aventure       12         Ajout d'une aventure       12         Ajout d'une aventure                                               |
| Filtrage des points de tracé       10         Filtrage des points de tracé       10         Remplacement des données d'altitude du tracé par celles de<br>la carte       11         Modification des points d'un tracé sur la carte       11         Rattachement de tracés       11         Création d'un tracé à partir d'un itinéraire       11         Informations détaillées de l'itinéraire et du tracé       11         Affichage des points et des statistiques       11         Affichage d'un graphique       11         Lecture d'une simulation d'un itinéraire ou d'un tracé       12         Garmin Aventures       12         Création d'une aventure       12         Ajout d'une photo à une aventure       12         Ajout d'une aunotation à une aventure       12         Ajout d'une aventure       12         Ajout d'une aventure       12         Ajout d'une aventure       12         Ajout d'une aventure       12         Ajout d'une aventure       12         Ajout d'une aventure       12         Ajout e aventure       12         Ajout d'une aventure       12         Suivi en temps réel BaseStation       12                                                                                                    |
| Filtrage des points de tracé       10         Remplacement des données d'altitude du tracé par celles de<br>la carte       11         Modification des points d'un tracé sur la carte       11         Rattachement de tracés       11         Création d'un tracé à partir d'un itinéraire       11         Création d'un tracé sur la carte       11         Informations détaillées de l'itinéraire et du tracé       11         Affichage des points et des statistiques       11         Affichage d'un graphique       11         Lecture d'une simulation d'un itinéraire ou d'un tracé       12         Garmin Aventures       12         Création d'une aventure       12         Ajout d'une photo à une aventure       12         Ajout d'une photo à une aventure       12         Ajout d'une annotation à une aventure       12         Ajout d'une aventure       12         Ajout d'une aventure       12         Ajout d'une annotation à une aventure       12         Ajout d'une aventure       12         Ajout d'une aventure       12         Ajout d'une aventure       12         Ajout d'une aventure       12         Ajout d'une aventure       12         Suivi avec BaseStation       12                                        |
| ridec       10         Filtrage des points de tracé       10         Remplacement des données d'altitude du tracé par celles de<br>la carte       11         Modification des points d'un tracé sur la carte       11         Rattachement de tracés       11         Création d'un tracé à partir d'un itinéraire       11         Création d'un tracé sur la carte       11         Informations détaillées de l'itinéraire et du tracé       11         Affichage des points et des statistiques       11         Affichage d'un graphique       11         Lecture d'une simulation d'un itinéraire ou d'un tracé       12         Garmin Aventures       12         Création d'une aventure       12         Ajout d'une photo à une aventure       12         Ajout d'une vidéo à une aventure       12         Ajout d'une vidéo à une aventure       12         Affichage d'une aventure       12         Ajout d'une annotation à une aventure       12         Suivi en temps réel BaseStation       12         Suivi avec BaseStation       13         Géolocalisation des photos       13                                                                                                    |
| Indec       10         Filtrage des points de tracé       10         Remplacement des données d'altitude du tracé par celles de<br>la carte       11         Modification des points d'un tracé sur la carte       11         Rattachement de tracés       11         Création d'un tracé à partir d'un itinéraire       11         Création d'un tracé sur la carte       11         Informations détaillées de l'itinéraire et du tracé       11         Affichage des points et des statistiques       11         Affichage d'un graphique       11         Lecture d'une simulation d'un itinéraire ou d'un tracé       12         Garmin Aventures       12         Création d'une aventure       12         Ajout d'une photo à une aventure       12         Ajout d'une vidéo à une aventure       12         Ajout d'une aventure       12         Affichage d'une aventure       12         Ajout d'une aventure       12         Ajout d'une aventure       12         Ajout d'une aventure       12         Suivi en temps réel BaseStation       13         Géolocalisation des tracés depuis BaseStation       13         Géolocalisation des photos       13                                                                                   |
| ridec       10         Filtrage des points de tracé       10         Remplacement des données d'altitude du tracé par celles de<br>la carte       11         Modification des points d'un tracé sur la carte       11         Rattachement de tracés       11         Création d'un tracé à partir d'un itinéraire       11         Informations détaillées de l'itinéraire et du tracé       11         Affichage des points et des statistiques       11         Affichage d'un graphique       11         Lecture d'une simulation d'un itinéraire ou d'un tracé       12         Garmin Aventures       12         Création d'une aventure       12         Ajout d'une photo à une aventure       12         Ajout d'une vidéo à une aventure       12         Ajout d'une aventure       12         Affichage d'une aventure       12         Ajout d'une photo à une aventure       12         Ajout d'une vidéo à une aventure       12         Ajout avec BaseStation       12         Suivi avec BaseStation       13         Géolocalisation de photos importées       13         Géolocalisation de photos à l'aide de l'application       13                                                                                                    |
| Indec       10         Filtrage des points de tracé       10         Remplacement des données d'altitude du tracé par celles de<br>la carte       11         Modification des points d'un tracé sur la carte       11         Rattachement de tracés       11         Création d'un tracé à partir d'un itinéraire       11         Informations détaillées de l'itinéraire et du tracé       11         Affichage des points et des statistiques       11         Affichage d'un graphique       11         Lecture d'une simulation d'un itinéraire ou d'un tracé       12         Garmin Aventures       12         Création d'une aventure       12         Ajout d'une photo à une aventure       12         Ajout d'une photo à une aventure       12         Ajout d'une annotation à une aventure       12         Ajout d'une aventure       12         Suivi avec BaseStation       13         Géolocalisation des photos       13         Géolocalisation de photos importées       13         Géolocalisation de photos à l'aide de l'application       13                                                                                                    |
| Indec       10         Filtrage des points de tracé       10         Remplacement des données d'altitude du tracé par celles de<br>la carte       11         Modification des points d'un tracé sur la carte       11         Rattachement de tracés       11         Création d'un tracé à partir d'un itinéraire       11         Informations détaillées de l'itinéraire et du tracé       11         Affichage des points et des statistiques       11         Affichage d'un graphique       11         Lecture d'une simulation d'un itinéraire ou d'un tracé       12         Garmin Aventures       12         Création d'une aventure       12         Ajout d'une photo à une aventure       12         Ajout d'une annotation à une aventure       12         Ajout d'une aventure       12         Ajout d'une aventure       12         Suivi avec BaseStation       13         Géolocalisation de photos importées       13         Géolocalisation de photos à l'aide de l'application       13         Faire correspondre des photos à un tracé       13                                                                                                    |
| Indec10Filtrage des points de tracé10Remplacement des données d'altitude du tracé par celles de11Ia carte11Modification des points d'un tracé sur la carte11Rattachement de tracés11Création d'un tracé à partir d'un itinéraire11Création d'un tracé sur la carte11Informations détaillées de l'itinéraire et du tracé11Affichage des points et des statistiques11Affichage d'un graphique11Lecture d'une simulation d'un itinéraire ou d'un tracé12Garmin Aventures12Création d'une aventure12Ajout d'une photo à une aventure12Ajout d'une photo à une aventure12Ajout d'une auventure12Suivi avec BaseStation12Enregistrement des tracés depuis BaseStation13Géolocalisation de photos importées13Géolocalisation de photos à un tracé13Affichage de photos à l'aide de l'application13Affichage de photos à péolocalisées sur un appareil13                                                                                                    |
| Filtrage des points de tracé10Remplacement des données d'altitude du tracé par celles dela carte11Modification des points d'un tracé sur la carte11Rattachement de tracés11Création d'un tracé à partir d'un itinéraire11Création d'un tracé sur la carte11Informations détaillées de l'itinéraire et du tracé11Affichage des points et des statistiques11Affichage d'un graphique11Lecture d'une simulation d'un itinéraire ou d'un tracé12Garmin Aventures12Création d'une aventure12Ajout d'une photo à une aventure12Ajout d'une annotation à une aventure12Ajout d'une aventure12Suivi en temps réel BaseStation12Suivi avec BaseStation13Géolocalisation de photos importées13Géolocalisation de photos à un tracé13Affichage de photos géolocalisée sur un appareil13Déplacement d'une photo géolocalisée13                                                                                                    |
| Filtrage des points de tracé       10         Remplacement des données d'altitude du tracé par celles de<br>la carte       11         Modification des points d'un tracé sur la carte       11         Rattachement de tracés       11         Création d'un tracé à partir d'un itinéraire       11         Création d'un tracé sur la carte       11         Informations détaillées de l'itinéraire et du tracé       11         Affichage des points et des statistiques       11         Affichage d'un graphique       11         Lecture d'une simulation d'un itinéraire ou d'un tracé       12         Garmin Aventures       12         Création d'une aventure       12         Ajout d'une photo à une aventure       12         Ajout d'une vidéo à une aventure       12         Ajout d'une aventure       12         Ajout d'une aventure       12         Suivi ance BaseStation       12         Suivi avec BaseStation       13         Géolocalisation de photos importées       13         Géolocalisation de photos importées       13         Géolocalisation de photos à l'aide de l'application       13         BaseCamp       13         Affichage de photos géolocalisées sur un appareil       13         Déplacement d'une phot |
| Filtrage des points de tracé       10         Remplacement des données d'altitude du tracé par celles de<br>la carte       11         Modification des points d'un tracé sur la carte       11         Rattachement de tracés       11         Création d'un tracé à partir d'un itinéraire       11         Création d'un tracé sur la carte       11         Informations détaillées de l'itinéraire et du tracé       11         Affichage des points et des statistiques       11         Affichage d'un graphique       11         Lecture d'une simulation d'un itinéraire ou d'un tracé       12         Garmin Aventures       12         Création d'une aventure       12         Ajout d'une photo à une aventure       12         Ajout d'une vidéo à une aventure       12         Ajout d'une annotation à une aventure       12         Ajout d'une aventure       12         Suivi avec BaseStation       12         Suivi avec BaseStation       13         Géolocalisation des photos       13         Géolocalisation de photos importées       13         Géolocalisation de photos à l'aide de l'application       13         BaseCamp       13         Faire correspondre des photos à un tracé       13         Déplacement d'une photo |
| ridec       10         Filtrage des points de tracé       10         Remplacement des données d'altitude du tracé par celles de la carte       11         Modification des points d'un tracé sur la carte       11         Rattachement de tracés       11         Création d'un tracé à partir d'un itinéraire       11         Création d'un tracé sur la carte       11         Informations détaillées de l'itinéraire et du tracé       11         Affichage des points et des statistiques       11         Affichage d'un graphique       11         Lecture d'une simulation d'un itinéraire ou d'un tracé       12         Garmin Aventures       12         Création d'une aventure       12         Ajout d'une photo à une aventure       12         Ajout d'une vidéo à une aventure       12         Ajout d'une aventure       12         Ajout d'une aventure       12         Suivi en temps réel BaseStation       12         Suivi avec BaseStation       13         Géolocalisation de photos importées       13         Géolocalisation de photos à l'aide de l'application       13         BaseCamp       13         Affichage de photos géolocalisées sur un appareil       13         Déplacement d'une photo géolocalisée           |
| Filtrage des points de tracé       10         Remplacement des données d'altitude du tracé par celles de<br>la carte       11         Modification des points d'un tracé sur la carte       11         Rattachement de tracés       11         Création d'un tracé à partir d'un itinéraire       11         Création d'un tracé sur la carte       11         Informations détaillées de l'itinéraire et du tracé       11         Affichage des points et des statistiques       11         Affichage d'un graphique       11         Lecture d'une simulation d'un itinéraire ou d'un tracé       12         Garmin Aventures       12         Création d'une aventure       12         Ajout d'une photo à une aventure       12         Ajout d'une photo à une aventure       12         Ajout d'une aventure       12         Ajout d'une aventure       12         Ajout d'une aventure       12         Ajout d'une aventure       12         Ajout d'une aventure       12         Suivi avec BaseStation       12         Enregistrement des tracés depuis BaseStation       13         Géolocalisation de photos à l'aide de l'application       13         BaseCamp       13       13         Faire correspondre des photos à un tracé<          |

| Création d'un dossier de listes                                                               |  |
|-----------------------------------------------------------------------------------------------|--|
| Déplacement d'une liste ou d'un dossier de listes                                             |  |
| Suppression des listes et dossiers de listes                                                  |  |
| Sélection de plusieurs éléments       14         Affichage des propriétés d'éléments       14 |  |
| Ajout de remarques et liens à un élément                                                      |  |
| Envoi de données à un appareil connecté                                                       |  |
| Importation de données                                                                        |  |
| Sauvegarde de données                                                                         |  |
| Options                                                                                       |  |
| Options d'affichage                                                                           |  |
| Définition des options de transfert entre appareils                                           |  |
| Restauration des paramètres par défaut                                                        |  |
|                                                                                               |  |

### Mise en route

### Interface

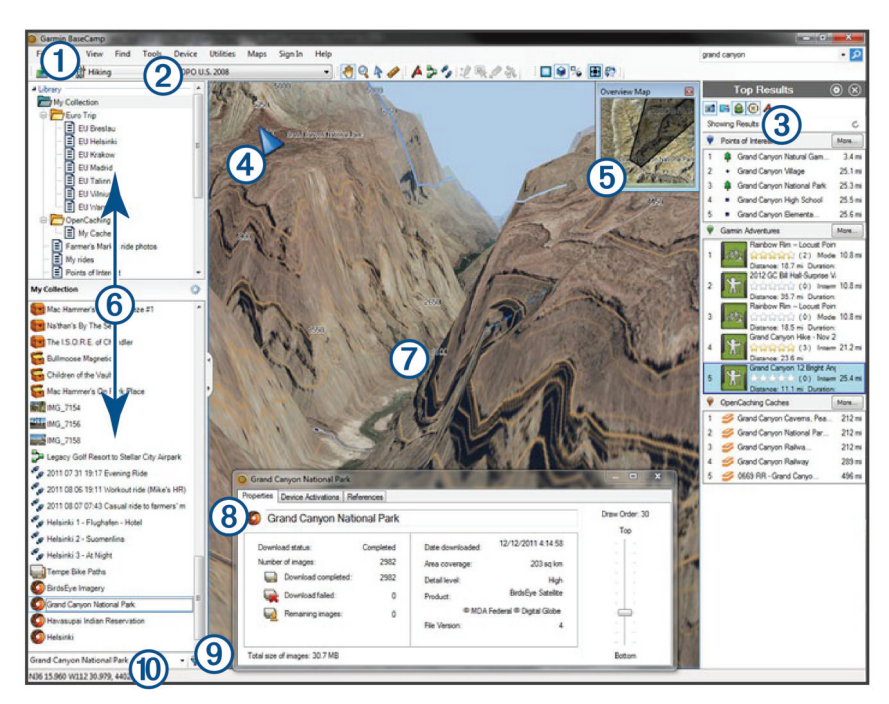

| 0                              | Permet d'accéder rapidement aux fonctions et aux outils (Personnalisation de la barre d'outils, page 1).                  |
|--------------------------------|----------------------------------------------------------------------------------------------------|
| Barre d'outils                 |                                                                                                    |
| 2                              | Permet de modifier la manière dont l'application BaseCamp présente les informations à l'aide des profils d'acti-          |
| Profils d'activité             | vitéProfils d'activité, page 1. (Profils d'activité, page 1)                                                              |
| 3                              | Permet d'effectuer une recherche et un filtrage sur vos données enregistrées et vos informations cartographiques          |
| Résultats de la recherche      | au moyen de la barre d'outils Rechercher ( <i>Barre d'outils Rechercher</i> , page 6).                                    |
|                                |                                                                                                    |
| 4                              | Affiche l'orientation actuelle de la carte ( <i>Rotation de la carte</i> , page 3).                                       |
| Indicateur du nord             | Ajuste la vue de la carte. Les commandes de la carte apparaissent quand vous déplacez le curseur de votre souris          |
| Commandes de la carte          | sur l'indicateur du nord ( <i>Controles de carte</i> , page 2).                                                           |
| (5)                            | Fournit un contexte géographique à la carte en affichant une vue d'ensemble moins détaillée (Modification de l'affi-      |
| Carte d'aperçu                 | chage de la carte, page 2).                                                                                               |
| 6                              | Affiche les listes de (Gestion de données, page 13), les recherches de chasses au trésor enregistrées et les              |
| Zone Bibliothèque et Appareils | appareils connectés. Gestion de données, page 13. Ma collection                                                           |
| $\bigcirc$                     | Affiche votre produit cartographique, vos waypoints, itinéraires, pistes, points d'intérêt et autres détails sur la carte |
| Carte                          | (Carte, page 2).                                                                                                    |
| 8                              | Affiche les détails de l'élément sélectionné (Affichage des propriétés d'éléments, page 14).                              |
| Informations                   |                                                                                                    |
| 9                              | Recherche et filtre les données enregistrées.                                                                             |
| Recherche et filtre            |                                                                                                    |
| 1                              | Affiche des détails sur l'élément sélectionné.                                                                            |
| Barre d'état                   | Affiche les coordonnées de la carte et les informations de mesure lors du calcul d'une distance.                          |

### Personnalisation de la barre d'outils

Vous pouvez ajouter ou supprimer des éléments dans la barre d'outils, et vous pouvez personnaliser l'apparence des éléments de la barre d'outils.

- Pour ajouter des éléments à la barre d'outils, sélectionnez Afficher > Barres d'outils, puis sélectionnez un élément non coché.
- Pour supprimer des éléments de la barre d'outils, sélectionnez Afficher > Barres d'outils, puis sélectionnez un élément coché.
- Pour afficher l'outil de sélection dans la barre d'outils, sélectionnez Afficher > Barres d'outils > Afficher l'outil de sélection.

- Pour afficher le nom du profil d'activité utilisé, sélectionnez Afficher > Barres d'outils > Afficher le nom des profils d'activité.
- Pour déplacer un élément sur la barre d'outils, faites-le glisser à l'emplacement de votre choix.

### Profils d'activité

Vous pouvez utiliser les profils d'activité pour modifier rapidement la manière dont l'application BaseCamp affiche les informations. Chaque profil d'activité mémorise les préférences d'itinéraire et d'affichage optimisées pour l'activité. Vous pouvez personnaliser chaque profil d'activité ou en créer de nouveaux.

### Sélection d'un profil d'activité

Dans la liste déroulante Profil d'activité de la barre d'outils, sélectionnez un profil.

Chaque fois que vous créez un nouvel itinéraire, il est automatiquement défini sur le profil d'activité sélectionné. Vous pouvez modifier les propriétés d'itinéraire afin de modifier le profil d'activité de l'itinéraire (*Modification des propriétés d'un itinéraire*, page 8).

### Ajout d'un profil d'activité

- 1 Dans la liste déroulante Profil d'activité, sélectionnez Modifier les profils d'activité.
- 2 Sélectionnez +
- 3 Saisissez un nom d'activité.
- 4 Sélectionnez un type d'activité.
- 5 Sélectionnez OK.
- 6 Sélectionnez les options du profil d'activité (*Personnalisation d'un profil d'activité*, page 2) (facultatif).

### Personnalisation d'un profil d'activité

Vous pouvez régler l'aspect de la carte et les options d'itinéraire de chaque profil d'activité. Toutes les options ne sont pas disponibles pour tous les profils d'activité.

# Personnalisation des éléments cartographiques d'un profil d'activité

Vous pouvez personnaliser les éléments qui s'affichent sur la carte quand vous utilisez un profil d'activité. Vous pouvez sélectionner des éléments différents pour chaque profil d'activité. Par exemple, dans un profil de randonnée, vous pouvez afficher les lignes topographiques et masquer les routes principales.

- 1 Sélectionnez Modifier > Options > Profil d'activité.
- 2 Dans la liste déroulante, sélectionnez un profil d'activité.
- 3 Dans le menu Fonctionnalités d'affichage de la carte, sélectionnez Sélectionner.
- 4 Développez les catégories pour afficher les éléments dans chacune d'elles.
- 5 Cochez la case en regard de chaque élément ou catégorie pour l'afficher sur la carte.

#### Restauration des options de profil d'activité

Vous pouvez restaurer les paramètres par défaut de toutes les options de profil d'activité.

- 1 Sélectionnez Modifier > Options > Profil d'activité.
- 2 Dans la liste déroulante, sélectionnez un profil d'activité.
- 3 Sélectionnez Réinitialiser > OK.

### Masquage d'un profil d'activité

Vous pouvez masquer un profil d'activité pour qu'il n'apparaisse pas dans la liste déroulante des profils.

- 1 Sélectionnez Modifier > Options > Profil d'activité.
- 2 Dans la liste déroulante, sélectionnez un profil d'activité.
- Sélectionnez .
- 4 Cochez la case Masqué.

### Carte

La carte de base contient les villes et les routes principales. D'autres cartes contiennent des informations supplémentaires, telles que des rues, des adresses, des points d'intérêt ou encore des informations topographiques. Les données cartographiques s'affichent uniquement si une carte est installée, déverrouillée et sélectionnée. Vous pouvez utiliser l'application BaseCamp pour afficher une carte chargée sur un appareil GPS compatible ou sur une carte SD (*Affichage de cartes sur un appareil connecté*, page 3).

Vous pouvez modifier la quantité de détails visibles sur la carte en personnalisant les préférences d'affichage et les autres éléments cartographiques (*Options d'affichage*, page 16).

### Sélection d'une carte

Vous devez déverrouiller les produits cartographiques pour pouvoir afficher les données d'une carte.

Différents produits cartographiques comportent différents types de données cartographiques. Si plusieurs produits cartographiques sont installés sur votre ordinateur ou qu'un appareil contenant des cartes préinstallées est connecté à votre ordinateur, vous pouvez sélectionner un produit cartographique à afficher.

**REMARQUE :** le produit cartographique sélectionné affecte la création et l'affichage des itinéraires sur la carte. Quand vous utilisez des itinéraires, sélectionnez les cartes qui contiennent des informations détaillées sur les routes et les positions.

- 1 Sélectionnez Cartes.
- 2 Sélectionnez un produit cartographique installé.

### Contrôles de carte

Les commandes de la carte apparaissent lorsque vous placez le curseur sur l'indicateur Nord dans le coin supérieur gauche de la carte.

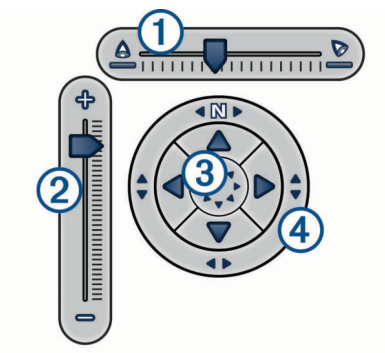

| 1)<br>Curseur d'inclinaison | Permet de régler l'inclinaison ou l'angle de vue de la carte 3D. |
|-----------------------------|------------------------------------------------------------------|
| ②<br>Curseur de zoom        | Permet d'effectuer un zoom avant ou arrière sur la carte.        |
| ③ Flèches de déplacement    | Sélectionnez-les pour déplacer la carte.                         |
| ④<br>Compas                 | Faites-le glisser pour faire pivoter la carte.                   |

### Affichages de carte

L'application BaseCamp permet d'afficher la carte en 2D, en 3D ou les deux.

La carte d'aperçu fournit une vue d'ensemble moins détaillée. Vous pouvez choisir d'afficher ou de masquer la carte d'aperçu, ou de la déplacer n'importe où sur la carte principale.

### Modification de l'affichage de la carte

- 1 Sélectionnez Afficher > Affichages carte.
- 2 Sélectionnez une option :
  - Pour afficher ou masquer la vue d'ensemble de la carte, sélectionnez **Carte d'aperçu**.
  - Pour afficher la carte en vue 2D de haut, sélectionnez Carte 2D.
  - Pour afficher la carte en mode 3D réglable, sélectionnez Carte 3D.

 Pour afficher les cartes en 2D et en 3D côte à côte, sélectionnez Les deux.

**ASTUCE :** vous pouvez personnaliser les options d'affichage afin de modifier le mode d'affichage des informations sur la carte (*Options d'affichage*, page 16).

#### Déplacement de la carte

- · Sélectionnez Outils > Panoramique, et faites glisser la carte
- Faites glisser la carte d'aperçu. Le rectangle grisé sur la carte d'aperçu représente la zone de la carte actuellement affichée.

#### Zoom avant et zoom arrière sur la carte

- 1 Sélectionnez Outils > Zoom.
- 2 Sélectionner une option :
  - Cliquez sur un point de la carte pour effectuer un zoom avant.
  - Cliquez avec le bouton droit de la souris sur un point de la carte pour effectuer un zoom arrière.
  - Utilisez la molette de défilement de votre souris pour effectuer un zoom avant ou un zoom arrière.
  - Cliquez sur la carte et faites-la glisser pour effectuer un zoom avant sur une zone précise.

#### Rotation de la carte

Vous pouvez faire pivoter la carte en vue 2D.

- 1 Sélectionnez Outils > Panoramique.
- 2 Cliquez avec le bouton droit de la souris sur la carte et faitesla glisser vers la gauche ou vers la droite.
- 3 Sélectionnez Afficher > Aligner le nord en haut pour revenir à une orientation nord en haut de la carte.

### Modification de l'angle de vue 3D

Pour pouvoir régler l'angle de vue 3D, vous devez activer l'affichage 3D sur la carte (*Modification de l'affichage de la carte*, page 2).

- 1 Sélectionnez Outils > Panoramique.
- 2 Cliquez avec le bouton droit de la souris sur la carte et faitesla glisser vers le haut, vers le bas, vers la gauche ou vers la droite.
- 3 Sélectionnez Afficher > Aligner le nord en haut pour revenir à une orientation nord en haut de la carte.

### Exploration de la carte

Vous pouvez afficher des informations supplémentaires sur les objets et réaliser diverses actions directement sur la carte. Les actions disponibles varient en fonction des détails de la carte et des éléments à proximité du curseur.

Sélectionnez Outils > Panoramique.

- Passez le curseur sur une zone ou un élément de la carte pour afficher des informations supplémentaires y afférentes.
- Cliquez avec le bouton droit sur une zone ou un élément de la carte pour afficher la liste des options disponibles.

### Mesure de distance sur la carte

Vous pouvez mesurer la distance, le cap et la surface entre deux ou plusieurs points sur la carte.

- 1 Sélectionnez Outils > Mesure.
- 2 Sélectionnez un point de départ sur la carte.
- 3 Sélectionnez un deuxième point pour marquer un segment à mesurer.

Une ligne s'affiche entre les deux points et les informations y afférentes s'affichent sur la carte.

· La distance entre les deux points.

- · Le cap du premier au deuxième point.
- **4** Sélectionnez d'autres points pour ajouter de nouveaux segments.

Une ligne s'affiche entre les deux prochains points et la zone entre le premier et le dernier point est ombrée, indiquant la zone mesurée. Ces informations s'affichent sur la carte.

- · La distance totale du premier au dernier point.
- · Le cap suivi du premier au dernier point.
- La superficie totale circonscrite par les segments.
- 5 Sélectionnez **Echap** sur le clavier pour effacer tous les segments de la carte et recommencer.

### Affichage de cartes sur un appareil connecté

Vous pouvez utiliser l'application BaseCamp pour afficher une carte chargée sur un appareil GPS compatible ou sur une carte SD.

1 Connectez un appareil GPS ou un lecteur de carte SD à votre ordinateur.

Pour plus d'informations, consultez le manuel d'utilisation de votre appareil.

Le nom de l'appareil ou la carte SD apparaît dans la zone Bibliothèque et appareils.

2 Sélectionnez Cartes, puis sélectionnez une carte.

### Installation de cartes sur votre appareil GPS

Vous pouvez installer des cartes détaillées déverrouillées dans l'application BaseCamp sur votre appareil GPS compatible.Garmin<sup>®</sup> Vous ne pouvez pas installer des cartes que l'application BaseCamp lit à partir d'un appareil connecté ou d'une carte SD.

1 Connectez l'appareil à votre ordinateur.

Pour en savoir plus sur la connexion de votre appareil, consultez le manuel d'utilisation de votre appareil.

Le nom de votre appareil est affiché dans la zone Bibliothèque et Appareils.

- 2 Cliquez avec le bouton droit sur le dossier **Stockage interne** sous le nom de l'appareil.
- 3 Sélectionnez Installer les cartes.
- 4 Suivez les instructions présentées à l'écran.

### Impression de la carte

Vous pouvez imprimer une zone de la carte sur une seule page.

- 1 Sélectionnez une zone sur la carte.
- 2 Agrandissez-la le cas échéant.
- 3 Sélectionnez Fichier > Imprimer.
- 4 Sélectionnez une option :
  - Utilisez les outils de zoom pour régler le niveau d'agrandissement de la zone à imprimer.
  - Faites glisser la carte pour déplacer la zone à imprimer.
- 5 Sélectionnez **Configuration de la page**pour modifier les préférences de la page, comme l'orientation ou la taille du papier (facultatif).
- 6 Sélectionnez Imprimante pour utiliser une autre imprimante (facultatif).
- 7 Sélectionnez Imprimer.

#### Impression de la carte comme plan

Vous pouvez imprimer une zone de la carte sur plusieurs pages afin de créer une affiche.

- 1 Sélectionnez une zone sur la carte.
- 2 Agrandissez-la le cas échéant.
- 3 Sélectionnez Fichier > Imprimer.

- 4 Sélectionnez Configuration de la page.
- 5 Dans le menu Disposition de la page, sélectionnez les lignes et les colonnes afin de définir le nombre de pages et la mise en page de l'impression.
- 6 Modifiez les préférences de la page, par exemple les marges, l'orientation et la taille du papier (facultatif).
- 7 Sélectionnez OK.
- 8 Sélectionnez une option :
  - Utilisez les outils de zoom pour régler le niveau d'agrandissement de la zone à imprimer.
  - Faites glisser la carte pour déplacer la zone à imprimer.
- **9** Sélectionnez **Imprimante** pour utiliser une autre imprimante (facultatif).

10 Sélectionnez Imprimer.

### Images BirdsEye et cartes personnalisées Garmin

Vous pouvez télécharger ou importer des informations de carte supplémentaires, appelées recouvrements, qui peuvent être affichées sur la carte. Vous pouvez enregistrer les recouvrements tels que BirdsEye Satellite Imagery sur votre ordinateur ou sur un appareil Garmin compatible. Vous pouvez gérer les données de recouvrement comme les autres données, y compris les transférer avec d'autres appareils Garmin compatibles et organiser vos recouvrements à l'aide de listes (*A propos des listes et dossiers de listes*, page 14).

### Images BirdsEye

Les images BirdsEye proposent des images cartographiques haute résolution téléchargeables, notamment des images satellites détaillées et des cartes topographiques matricielles. Vous pouvez utiliser l'application BaseCamp pour télécharger les images BirdsEye sur votre ordinateur, les afficher et les transférer sur votre appareil Garmin compatible.

### BirdsEye Abonnements et crédits

Pour télécharger et utiliser les images BirdsEye, vous devez disposer d'un abonnement BirdsEye actif ou de crédits sur votre appareil. Pour acheter un abonnement ou des crédits pour les produits BirdsEye disponibles dans votre région, rendez-vous sur garmin.com/birdseye.

Les produits BirdsEye Satellite Imagery et BirdsEye TOPO Raster permettent de télécharger à volonté pendant la durée de l'abonnement. Un abonnement est associé à un seul appareil. Les images téléchargées ne peuvent pas être transférées sur votre appareil après fois que l'abonnement a expiré.

Les produits BirdsEye Select Raster offrent des crédits de téléchargements d'images limités. Chaque crédit permet de télécharger un kilomètre carré d'images. Les images téléchargées avec des crédits n'expirent jamais. Vous pouvez les transférer sur l'appareil associé aux crédits durant toute la durée de vie du périphérique. La quantité de crédits inclus varie selon les produits. Tous les crédits doivent être utilisés pendant la période spécifiée sur la page du produit. Les images téléchargées avec des crédits sont associées à un seul appareil et ne peuvent pas être récupérées si elles sont supprimées sur l'appareil et sur l'ordinateur.

#### Produits BirdsEye

Plusieurs produits BirdsEye sont disponibles.

- **BirdsEye Satellite Imagery** : fournit des images satellites détaillées du monde entier. Ce produit fournit un abonnement d'un an d'accès illimité aux images en téléchargement.
- **BirdsEye Select Raster** : fournit des cartes matricielles indiquant les contours du terrain et les points d'intérêt. Les images sont disponibles pour plusieurs régions en Europe.

Ce produit fournit des crédits limités pour télécharger des images.

**BirdsEye TOPO Raster** : propose des cartes topographiques matricielles USGS (U.S. Geological Survey) et NRC (National Research Council). Ces cartes sont disponibles pour les Etats-Unis et le Canada. Ce produit fournit un abonnement d'un an d'accès illimité aux images en téléchargement.

### Activation de produits BirdsEye à l'aide de BaseCamp

Avant de pouvoir activer des produits BirdsEye à l'aide de l'application BaseCamp, vous devez enregistrer votre appareil sur Garmin Express<sup>™</sup> (www.garmin.com/express).

Après avoir acheté un produit BirdsEye, vous devez l'activer et associer l'abonnement ou les crédits avec votre appareil. Vous pouvez activer votre produit dans l'application BaseCamp.

**REMARQUE :** si un abonnement BirdsEye est fourni avec l'appareil, il est déjà associé à l'appareil, auquel cas vous n'avez pas besoin de l'activer.

1 Accédez à www.garmin.com/basecamp pour télécharger et installer l'application BaseCamp.

**REMARQUE :** si l'application BaseCamp est déjà installée, vous devrez peut-être la mettre à jour pour disposer de la dernière version.

2 Démarrez l'application BaseCamp et connectez l'appareil à votre ordinateur.

Le nom de votre appareil est affiché dans la zone Bibliothèque et Appareils.

- 3 Sélectionnez BirdsEye > Télécharger les images BirdsEye.
- 4 Dans la liste déroulante, sélectionnez l'appareil à associer avec l'abonnement ou les crédits, puis sélectionnez **Suivant**.

**REMARQUE :** vous pouvez associer un seul appareil avec votre produit BirdsEye. Après avoir associé un appareil, vous ne pouvez plus transférer l'abonnement ou les crédits sur un autre appareil. Pour utiliser le produit BirdsEye sur plusieurs appareils, vous devez acheter des abonnements ou des crédits supplémentaires.

- 5 Sélectionnez une option :
  - Pour activer un abonnement, sélectionnez Où trouver mon abonnement ?
  - Pour activer des crédits, sélectionnez Où trouver mon crédit ?
- 6 Saisissez les informations de connexion à votre compte Garmin, puis sélectionnez **Suivant**.
- 7 Sélectionnez le produit BirdsEye à activer, puis sélectionnez Activer.

**REMARQUE :** le dernier produit BirdsEye que vous avez acheté s'affiche. Si besoin, sélectionnez un autre produit dans la liste déroulante.

Le produit BirdsEye est activé et l'abonnement ou les crédits sont associés avec l'appareil. Une fois l'activation terminée, vous pouvez télécharger les images BirdsEye.

### Téléchargement d'images BirdsEye

Pour pouvoir télécharger et utiliser des images BirdsEye, vous devez posséder un abonnement actif ou des crédits sur votre appareil.

Vous pouvez télécharger des images BirdsEye sur votre ordinateur et sur un appareil Garmin compatible.

- 1 Ouvrez l'application BaseCamp et connectez votre appareil à l'ordinateur.
- 2 Sélectionnez **Ma collection** ou une liste à laquelle ajouter le fichier d'images téléchargées.
- 3 Sélectionnez BirdsEye > Télécharger les images BirdsEye.

**ASTUCE :** vous pouvez également télécharger des fichiers d'images BirdsEye pour des zones situées à proximité d'un ou de plusieurs éléments enregistrés. Pour ce faire, cliquez avec le bouton droit sur le ou les éléments et sélectionnez **Créer des images BirdsEye à partir de la sélection**.

- 4 Sélectionnez un appareil dans la liste déroulante Appareils disponibles, puis sélectionnez Suivant.
- 5 Sélectionnez un produit dans la liste déroulante **Produits**, puis sélectionnez **Suivant**.
- 6 Attribuez un nom au fichier d'images téléchargé.
- 7 Sélectionnez une option pour définir la zone pour laquelle vous souhaitez télécharger des images :
  - Pour sélectionner une zone rectangulaire sur la carte, sélectionnez .
  - Pour sélectionner une zone sans contrainte de forme, sélectionnez 2.
  - Pour afficher la zone sélectionnée sur la carte, sélectionnez ॺ.
- 8 Sélectionnez une option de qualité d'image dans la liste déroulante Niveau de détail.

Une taille de fichier estimée s'affiche en regard de la qualité d'image sélectionnée. Si vous copiez l'image sur votre appareil, assurez-vous qu'il dispose de suffisamment de mémoire de stockage libre pour le fichier d'image.

#### 9 Sélectionnez Télécharger.

**10**Le cas échéant, double cliquez sur le nom du nouveau téléchargement d'image BirdsEye pour afficher plus de détails.

Une barre de progression dans l'onglet Propriétés indique la progression du transfert de données.

11 Cochez la case Copier les images sur l'appareil après le téléchargement pour copier le fichier d'image sur l'appareil immédiatement après son téléchargement (facultatif).

#### 12 Sélectionnez Terminer.

#### Envoi d'images BirdsEye téléchargées sur l'appareil

Pour envoyer des images BirdsEye sur l'appareil, vous devez télécharger les images sur votre ordinateur et l'appareil doit disposer de suffisamment d'espace de stockage libre.

Vous pouvez envoyer les fichiers d'images BirdsEye téléchargés sur un appareil Garmin compatible dès lors qu'il dispose d'un abonnement actif pour ce type d'images. Les fichiers d'images téléchargés avec des crédits peuvent uniquement être envoyés vers l'appareil pour lequel ils ont été activés et téléchargés.

- Connectez l'appareil à votre ordinateur.
   Le nom de votre appareil apparaît dans la liste des appareils.
- 2 Cliquez avec le bouton droit de la souris sur le fichier d'images téléchargé et sélectionnez Envoyer à.
- 3 Sélectionnez un dossier sur l'appareil, puis **OK**. Une barre indique la progression du transfert de données.

# Images BirdsEye téléchargées après expiration de l'abonnement

Pour les produits avec abonnement, les images téléchargées ne peuvent pas être transférées sur votre appareil une fois que l'abonnement a expiré. Vous pouvez continuer à utiliser les images stockées sur l'appareil tant que vous ne les supprimez pas. Si vous avez téléchargé des images sur votre ordinateur, vous pouvez continuer à les visionner en utilisant l'application BaseCamp, mais vous pouvez les transférer uniquement sur des appareils disposant d'un abonnement actif pour ce type d'images.

Les images téléchargées avec des crédits n'expirent jamais. Vous pouvez les transférer sur l'appareil associé aux crédits durant toute la durée de vie de l'appareil.

### Suppression des images BirdsEye

#### AVIS

Une fois supprimées, les images BirdsEye sont définitivement perdues.

- Si vous supprimez des images téléchargées avec des crédits, vous devez dépenser des crédits supplémentaires pour les télécharger à nouveau.
- Si vous supprimez de votre appareil des images basées sur un abonnement, vous ne pouvez pas retransférer les images sur votre appareil une fois que l'abonnement a expiré.

L'application BaseCamp vous permet de supprimer des images BirdsEye de votre appareil ou ordinateur.

Cliquez avec le bouton droit sur les images à supprimer et sélectionnez **Supprimer**.

Les images sont supprimées à l'emplacement sélectionné. La suppression d'images de votre ordinateur n'entraîne pas leur suppression sur votre appareil.

### Cartes personnalisées Garmin

Les cartes personnalisées Garmin fournissent des images, telles que des photographies satellite, des cartes de parcs, ou d'autres informations qui peuvent être affichées sur la carte en tant que recouvrements.

Vous pouvez télécharger des cartes personnalisées Garmin à partir du forum correspondant de Garmin ou d'autres sites Web. Vous pouvez également créer vos propres cartes personnalisées Garmin. Consultez le site garmin.com /custommaps pour obtenir de plus amples informations.

#### Importation de cartes personnalisées Garmin

Vous pouvez importer des cartes personnalisées Garmin, y compris des recouvrements KML et des archives de recouvrement KMZ. Vous pouvez également envoyer des cartes personnalisées Garmin à des appareils Garmin pris en charge.

Vous pouvez télécharger des cartes personnalisées Garmin à partir du forum correspondant de Garmin ou d'autres sites Web. Vous pouvez également créer vos propres cartes personnalisées Garmin. Consultez le site garmin.com /custommaps pour obtenir de plus amples informations.

- 1 Téléchargez un fichier de carte personnalisée sur votre ordinateur.
- 2 Sélectionnez l'emplacement d'enregistrement du fichier de carte (Sélection d'un emplacement d'enregistrement des fichiers de données, page 14).
- 3 Sélectionnez Fichier > Importer dans [Nom].
- 4 Sélectionnez le fichier de carte personnalisée et sélectionnez Ouvrir.

La carte personnalisée est enregistrée en tant que recouvrement.

# Envoi de cartes personnalisées Garmin à un appareil compatible Garmin

- 1 Cliquez avec le bouton droit de la souris sur un recouvrement.
- 2 Sélectionnez Envoyer à et sélectionnez un appareil.

# Modification de l'ordre de traçage des recouvrements

Vous pouvez définir l'ordre de traçage pour des images BirdsEye, des cartes personnalisées Garmin et d'autres recouvrements, afin de changer la manière dont les recouvrements sont positionnés les uns sur les autres sur la carte. **REMARQUE** : cette fonction n'est pas disponible pour tous les recouvrements.

- 1 Double-cliquez sur un recouvrement.
- 2 Ajustez l'ordre de traçage à l'aide du curseur.
- Les recouvrements sont affichés les uns au-dessus des autres par ordre de traçage croissant.

### **Barre d'outils Rechercher**

La barre d'outils Rechercher vous permet de rechercher des positions. Vous pouvez rechercher dans vos données utilisateur, dans les données cartographiques et dans des sources en ligne.

### **Exécution d'une recherche simple**

Par défaut, la barre de recherche affiche les résultats de recherche en commençant par les positions les plus proches du centre de la carte.

- 1 Sélectionnez une position à rechercher.
- 2 Dans la barre d'outils Rechercher, entrez le nom du point d'intérêt, l'adresse ou les données utilisateurs à rechercher, puis appuyez sur la touche Entrer de votre clavier.

### Menu Rechercher

Le menu Rechercher fonctionne avec la barre d'outils Rechercher pour que vous puissiez trouver rapidement ce que vous cherchez. Le menu Rechercher vous permet aussi de chercher des coordonnées sur la carte.

### Exécution d'une recherche détaillée

- 1 Sélectionnez Rechercher > Options de recherche.
- 2 Entrez un terme.
- 3 Sélectionnez le type de recherche.
- 4 Sélectionnez **Plus d'options** pour affiner les résultats de la recherche (facultatif).
- 5 Sélectionnez Rechercher.

# Enregistrement d'une position à partir d'une recherche

- 1 Recherchez une position (*Exécution d'une recherche détaillée*, page 6).
- 2 Sélectionnez une position dans les résultats de la recherche. Les informations de la position s'affichent sur la carte.
- 3 Sélectionnez une liste ou Ma collection.
- **4** Sélectionnez une option :
  - Faites glisser un élément depuis les résultats de la recherche vers la liste.
  - Sélectionnez la dans les informations de position sur la carte.

### Waypoints

Les waypoints sont des positions que vous enregistrez et gardez en mémoire dans l'appareil. Les waypoints peuvent indiquer où vous vous trouvez, où vous vous rendez ou où vous êtes allé. Vous pouvez ajouter des détails sur la position, tels qu'un nom, une altitude ou une profondeur.

### Marquage d'un waypoint sur la carte

Vous pouvez marquer tout point de la carte comme un waypoint. Les waypoints sont enregistrés automatiquement.

1 Sélectionnez l'emplacement d'enregistrement du waypoint (Sélection d'un emplacement d'enregistrement des fichiers de données, page 14).

- 2 Sélectionnez Outils > Waypoint.
- Sélectionnez une position sur la carte où placer un waypoint. Le waypoint est enregistré.

### Déplacement d'un waypoint

- 1 Sélectionnez un waypoint. **REMARQUE :** si la carte n'est pas centrée sur le waypoint, cliquez avec le bouton droit sur le waypoint et sélectionnez Afficher sur la carte.
- 2 Sélectionnez Outils > Déplacer une étape.
- 3 Faites glisser le waypoint vers une nouvelle position.

**ASTUCE :** vous pouvez également déplacer un waypoint en modifiant ses coordonnées dans ses propriétés (*Modification des propriétés d'un waypoint*, page 6).

### Modification des propriétés d'un waypoint

Vous pouvez modifier les propriétés d'un waypoint, telles que son nom, ses coordonnées et son symbole. Les modifications des propriétés du waypoint sont enregistrées automatiquement.

- 1 Double-cliquez sur un waypoint.
- 2 Sélectionnez une option :
  - Pour modifier le nom du waypoint, sélectionnez **Nom** et entrez un nom.
  - Pour modifier le symbole du waypoint et la manière dont le waypoint apparaît sur la carte, sélectionnez **Affichage**.
  - Pour modifier les coordonnées du waypoint, sélectionnez **Position** et entrez de nouvelles coordonnées.
  - Pour modifier l'altitude du waypoint, sélectionnez **Altitude** et entrez une altitude.
  - Pour modifier la profondeur du waypoint, sélectionnez **Profondeur** et entrez une profondeur.
  - Pour ajouter un rayon d'alerte de proximité au waypoint, sélectionnez **Proximité** et entrez une distance.
  - Pour enregistrer une température de waypoint, sélectionnez **Température** et entrez une température.
  - Pour modifier les informations cartographiques et de contact pour le waypoint, sélectionnez Ville, État, Code postal, Pays ou Numéro de téléphone, puis entrez les informations de contact.

### Chasses au trésor

La chasse au trésor est une activité dans laquelle les participants cachent ou recherchent des trésors. Une chasse au trésor contient les coordonnées, conseils, journaux et autres informations sur un trésor. Consultez le site geocaching.com pour télécharger des chasses au trésor.

Vous ne pouvez pas rechercher ou créer des chasses au trésor dans l'application BaseCamp. Vous devez transférer une chasse au trésor à partir d'un appareil Garmin connecté ou importer un fichier de chasse au trésor que vous avez téléchargé depuis geocaching.com. Imindique une chasse au trésor dans la zone Bibliothèque et appareils et sur la carte.

# Importation d'une chasse au trésor à partir d'un appareil Garmin connecté

Avant de pouvoir importer une chasse au trésor dans Ma collection, vous devez avoir chargé une chasse au trésor sur votre appareil GPS Garmin.

- 1 Connectez un appareil GPS Garmin qui contient des données de chasse au trésor à votre ordinateur.
- 2 Transférez les données de chasse au trésor de l'appareil (*Transfert de données depuis un appareil connecté*, page 15).

### Importation de fichiers de chasse au trésor

- 1 Consultez le site geocaching.com.
- 2 Téléchargez un ou plusieurs fichiers de chasse au trésor sur votre ordinateur.
- **3** Sélectionnez un emplacement pour les fichiers de chasse au trésor (*Sélection d'un emplacement d'enregistrement des fichiers de données*, page 14).
- 4 Sélectionnez Fichier > Importer dans [Nom].
- 5 Sélectionnez les fichiers de chasse au trésor téléchargés et sélectionnez **Ouvrir**.

### Recherche de chasses au trésor

Avant de pouvoir rechercher des chasses au trésor, vous devez en télécharger une depuis geocaching.com et l'importer dans l'application BaseCamp.

- 1 Recherchez des chasses au trésor (*Exécution d'une recherche détaillée*, page 6).
- 2 Sélectionnez une cache.

Une infobulle indiquant la chasse au trésor s'affiche sur la carte.

### Marquage d'un trésor comme trouvé

Vous pouvez marquer les trésors pour faire le suivi de ceux que vous avez trouvés. Quand vous marquez un trésor comme trouvé sur votre appareil, il est mis à jour dans l'application BaseCamp dès que vous connectez l'appareil.

- 1 Double-cliquez sur une chasse au trésor.
- 2 Sélectionnez 🖲.

L'icône de chasse au trésor devient 🖀.

### Affichage des conseils et des journaux

Des conseils peuvent être inclus dans la chasse au trésor par son créateur. Ils fournissent des informations supplémentaires pour vous aider à découvrir le trésor. Les journaux de chasse au trésor contiennent des commentaires écrits par d'autres personnes ayant trouvé le trésor.

- 1 Double-cliquez sur une chasse au trésor.
- 2 Sélectionnez une option :
  - Pour afficher les conseils, sélectionnez Décrypter.
  - Pour afficher les journaux, sélectionnez **Journaux de cache**.

# Affichage de la page Web d'une chasse au trésor

Vous pouvez afficher la page Web où la chasse au trésor a été initialement publiée.

- 1 Double-cliquez sur une chasse au trésor.
- 2 Sélectionnez l'identifiant de la chasse au trésor.
- Votre navigateur par défaut s'ouvre alors sur la page Web associée à l'ID de la chasse au trésor.

# Modification des informations de chasse au trésor affichées sur la carte

- 1 Double-cliquez sur une chasse au trésor.
- 2 Dans la liste déroulante, sélectionnez une option pour afficher le symbole uniquement, le symbole et le nom, ou le symbole et le code ID associé à la chasse au trésor.

### Itinéraires, trajets, tracés et aventures

L'application BaseCamp utilise des itinéraires, trajets, tracés et aventures pour vous montrer les endroits où vous êtes allés et vous aider à planifier vos prochaines sorties.

- Un itinéraire est une séquence de waypoints ou de positions menant à votre destination finale (*Itinéraires*, page 7).
- Un trajet est un itinéraire qui inclut une position de départ, une destination, une heure de départ et d'arrivée, ainsi qu'un temps de trajet pour chaque jour (*Planificateur de trajets*, page 9).
- Un tracé représente un enregistrement de votre itinéraire. Le journal de suivi contient des informations sur les différents points du trajet enregistré, notamment l'heure, la position et l'altitude de chaque point (*Tracés*, page 10).
- Une aventure est un ensemble d'éléments comme des journaux de suivi, des waypoints, des images et des vidéos qui illustrent vos voyages (*Garmin Aventures*, page 12).

### Itinéraires

Un itinéraire est une séquence de waypoints ou de positions menant à votre destination finale.

### **Création d'itinéraires**

**REMARQUE :** le produit cartographique que vous sélectionnez affecte la création de vos itinéraires. Par exemple, vous devez sélectionner des cartes contenant des informations détaillées sur les routes et les positions pour créer des itinéraires automobiles (*Sélection d'une carte*, page 2).

Le profil d'activité que vous sélectionnez affecte également la création de vos itinéraires. Il doit être approprié au type de produit cartographique que vous sélectionnez (*Sélection d'un profil d'activité*, page 2).

### Création d'un itinéraire simple

Vous pouvez créer un itinéraire simple entre deux points.

- Sélectionnez l'emplacement d'enregistrement de l'itinéraire (Sélection d'un emplacement d'enregistrement des fichiers de données, page 14).
- 2 Sélectionnez Fichier > Nouveau > Itinéraire.
- 3 Sélectionnez un produit cartographique, si besoin est.
- 4 Changez le profil d'activité, si nécessaire.
- 5 Faites glisser un élément vers la zone Faites glisser le point de départ ici.
- 6 Faites glisser un élément vers la zone Faites glisser la destination ici.

L'itinéraire apparaît sous la forme d'une ligne de couleur sur la carte.

#### Création d'un itinéraire à l'aide de waypoints

Vous pouvez créer un itinéraire à l'aide de waypoints enregistrés.

- 1 Sélectionnez un produit cartographique, si besoin est.
- 2 Changez le profil d'activité, si nécessaire.
- **3** Sélectionnez plusieurs waypoints à utiliser dans l'itinéraire (*Sélection de plusieurs éléments*, page 14).
- 4 Sélectionnez Fichier > Nouveau > Créer un itinéraire avec les waypoints sélectionnés.

L'itinéraire apparaît sous la forme d'une ligne de couleur sur la carte.

#### Création d'un itinéraire sur la carte

Vous pouvez créer un itinéraire en sélectionnant des points sur la carte ou en dessinant votre itinéraire sur la carte.

- 1 Sélectionnez un produit cartographique, si besoin est.
- 2 Changez le profil d'activité, si nécessaire.
- 3 Sélectionnez l'emplacement d'enregistrement de l'itinéraire (Sélection d'un emplacement d'enregistrement des fichiers de données, page 14).

- 4 Sélectionnez Fichier > Nouveau > Itinéraire.
- 5 Si nécessaire, fermez la fenêtre Nouvel itinéraire.
- 6 Sélectionnez le point de départ de votre itinéraire.
- 7 Sélectionnez des points à ajouter à l'itinéraire.
- 8 Cliquez avec le bouton droit pour enregistrer l'itinéraire.

**ASTUCE :** une fois que vous avez fini d'ajouter des points, vous pouvez appuyer sur la touche **Echap** du clavier pour enregistrer l'itinéraire.

L'itinéraire apparaît sous la forme d'une ligne de couleur sur la carte.

### Création d'un itinéraire en fonction d'un tracé

Vous pouvez créer un itinéraire en fonction d'un tracé. Cela peut être utile si vous avez besoin d'appliquer des options d'itinéraire au tracé ou d'utiliser ce dernier sur des appareils qui ne prennent pas en charge les tracés.

- 1 Sélectionnez un produit cartographique, si besoin est.
- 2 Changez le profil d'activité, si nécessaire.
- 3 Sélectionnez un tracé.
- 4 Sélectionnez Fichier > Nouveau > Itinéraire direct à partir du tracé sélectionné.
- 5 Entrez le nombre maximal de points à ajouter à l'itinéraire (facultatif).
- 6 Sélectionnez OK.

### Points d'un itinéraire

L'onglet Propriétés pour un itinéraire affiche une liste de points. Vous pouvez utiliser l'onglet Propriétés pour modifier un itinéraire enregistré en ajoutant des points, en les réorganisant ou en les supprimant. Vous pouvez également modifier des points de l'itinéraire sur la carte.

### Ajout d'un waypoint à un itinéraire

- 1 Double-cliquez sur un itinéraire.
- 3 Sélectionnez un waypoint.
- 4 Sélectionnez Insérer un waypoint.
- 5 Sélectionnez Recalculer.

### Réorganisation des points dans un itinéraire

- 1 Double-cliquez sur un itinéraire.
- 2 Sélectionnez un point.
- 3 Sélectionnez ▲ ou V pour déplacer le point vers le haut ou vers le bas de la liste.
- 4 Sélectionnez Recalculer.

#### Inversion d'un itinéraire

Vous pouvez inverser un itinéraire pour placer tous les points de l'itinéraire dans le sens inverse.

- 1 Double-cliquez sur un itinéraire.
- 2 Sélectionnez Inverser.

### Suppression d'un point dans un itinéraire

- 1 Double-cliquez sur un itinéraire.
- 2 Cliquer avec le bouton droit sur un point à supprimer.
- 3 Sélectionnez Supprimer.
- 4 Sélectionnez Recalculer.

#### Modification des points d'un itinéraire sur la carte

- 1 Cliquez avec le bouton droit sur un itinéraire et sélectionnez Afficher sur la carte.
- L'itinéraire apparaît sous la forme d'une ligne de couleur sur la carte.
- 2 Sélectionnez Outils.

- 3 Sélectionnez une option :
  - Pour sélectionner et ajouter de nouveaux points à une section de l'itinéraire, sélectionnez **Insérer**.
  - Pour sélectionner un point et le faire glisser vers une nouvelle position, sélectionnez **Déplacer une étape**.
  - Pour sélectionner un point et le supprimer de l'itinéraire, sélectionnez **Effacer**.
  - Pour diviser des sections de l'itinéraire en itinéraires distincts, sélectionnez **Diviser**.
- 4 Double-cliquez sur un point de la carte et sélectionnez **Propriétés**.
- 5 Sélectionnez un point.
- 6 Sélectionnez (S) pour planifier l'heure d'arrivée, l'heure de départ et le temps d'attente pour ce point.

#### Modification du profil d'activité pour un itinéraire

Vous pouvez définir un profil d'activité pour un itinéraire complet ou sélectionner un profil d'activité différent pour chaque étape de l'itinéraire.

- 1 Double-cliquez sur un itinéraire.
- 2 Sélectionnez Propriétés.
- 3 Sélectionnez une option :
  - Pour modifier le profil d'activité de l'itinéraire, sélectionnez un profil d'activité dans la liste déroulante en haut de la fenêtre.
  - Pour modifier le profil d'activité pour une étape de l'itinéraire, sélectionnez l'étape, sélectionnez (), puis sélectionnez un profil d'activité dans la liste déroulante en bas de la fenêtre.
- 4 Sélectionnez Recalculer.

### Affichage des instructions d'un itinéraire

Vous pouvez afficher les instructions détaillées d'un itinéraire.

- 1 Double-cliquez sur un itinéraire.
- 2 Sélectionnez Directions de l'itinéraire.
- 3 Sélectionnez une ou plusieurs options :
  - Double-cliquez sur une instruction pour afficher le point sur la carte.
  - Sélectionnez **Centrer la carte** pour zoomer et centrer la carte sur le point.
  - Sélectionnez **Plus d'info** pour afficher des informations supplémentaires sur le point, telles que l'heure, la distance et le cap.

### Modification des propriétés d'un itinéraire

- 1 Double-cliquez sur un itinéraire.
- 2 Sélectionnez Propriétés.
- 3 Sélectionnez une option :
  - Pour modifier le nom de l'itinéraire, sélectionnez ce nom et entrez un nouveau nom.
  - Pour modifier la couleur de l'itinéraire, sélectionnez une couleur dans la liste déroulante.

### Modification des options de l'itinéraire

Vous pouvez définir la manière dont l'application BaseCamp calcule un itinéraire.

- 1 Double-cliquez sur un itinéraire.
- 2 Sélectionnez Options d'itinéraire. Options d'itinéraire
- 3 Sélectionner une option :
  - Pour calculer l'itinéraire en fonction d'un profil d'activité, sélectionnez un profil d'activité dans la liste déroulante (*Options d'itinéraire d'un profil d'activité*, page 16).

 Pour calculer l'itinéraire à l'aide d'options d'itinéraire personnalisées, comme les moyens de transport, les zones à éviter ou la vitesse moyenne, sélectionnez
 Personnaliser les options d'itinéraire.

### Ajout d'une zone à contourner

Vous pouvez définir sur la carte une zone spécifique à éviter lorsque vous créez un itinéraire pour un profil d'activité.

1 Sélectionnez Z dans la barre d'outils.

Si ☑ ne figure pas dans la barre d'outils, sélectionnez Afficher > Barres d'outils > Zones à contourner.

- 2 Sélectionnez un profil d'activité.
- 3 Sélectionnez une option :
  - Pour afficher une zone différente de la carte, sélectionnez Panoramique et faites glisser la carte.
  - Pour modifier le niveau de zoom de la carte, sélectionnez
     Zoom et sélectionnez la carte.
- 4 Sélectionnez Créer.
- 5 Faites glisser le curseur pour tracer un cadre de la zone à éviter.

La zone à contourner apparaît sur la carte sous la forme d'un cadre rouge et le nom de la zone apparaît dans la fenêtre Zones à contourner.

6 Sélectionnez Fermer.

### Suppression d'une zone à contourner

Vous pouvez supprimer une zone à contourner que vous avez ajoutée à un profil d'activité.

Si ☑ ne figure pas dans la barre d'outils, sélectionnez Afficher > Barres d'outils > Zones à contourner.

- 2 Sélectionnez un profil d'activité.
- **3** Sélectionnez la zone à contourner que vous souhaitez supprimer.
- 4 Sélectionnez Supprimer.
- 5 Sélectionnez Fermer.

### Planificateur de trajets

L'application BaseCamp vous permet de planifier un trajet complet. Vous pouvez télécharger des itinéraires de trajet pour la navigation sur votre appareil GPS.

### Création d'un nouveau trajet

Avant de pouvoir créer un trajet avec une adresse, vous devez avoir une carte qui inclut des données d'adresse.

Vous pouvez calculer un trajet automatiquement en fonction d'une position de départ, d'une destination et du temps de conduite quotidien envisagé.

- 1 Sélectionnez Planificateur de trajets > Nouveau trajet.
- 2 Sélectionnez un produit cartographique, si besoin est.
- 3 Sélectionnez Nouveau.
- 4 Sélectionner une option :
  - Sélectionnez le nombre de jours que comporte votre trajet.
  - Si vous connaissez les dates de votre trajet, cochez la case et sélectionnez les dates de départ et de retour pour votre trajet.
- 5 Sélectionnez le nombre d'heures de trajet maximal par jour.
- **6** S'il s'agit d'un aller-retour, cochez la case.
- 7 Sélectionnez Continuer.
- 8 Sélectionnez un mode de déplacement.

9 Entrez la position de départ et la destination.

**REMARQUE :** vous pouvez rechercher des positions telles que des waypoints que vous avez créés ainsi que des villes. Les options de recherche disponibles varient en fonction des cartes que vous avez déverrouillées.

- 10 Si vous voyagez par Vol, sélectionnez une option :
  - Sélectionnez **Rechercher un vol**, puis entrez les noms des compagnies aériennes et les numéros des vols aller et retour, ainsi que des vols de correspondance.
  - Sélectionnez **Rechercher un aéroport**, puis indiquez les noms des aéroports.
- 11 Sélectionnez Débuter trajet.

### Trajets et étapes

Après avoir créé un trajet, les détails de ce trajet sont affichés sur la gauche de la fenêtre BaseCamp. Le trajet est organisé en étapes. Chaque étape commence par un point de départ et se termine par un point d'arrivée. Les étapes sont créées automatiquement en fonction des informations fournies lorsque vous créez le trajet. Vous pouvez ajouter d'autres étapes à un trajet si vous envisagez de vous rendre à des emplacements supplémentaires au cours de votre trajet.

Chaque étape de votre trajet contient les détails de voyage entre les points de départ et d'arrivée de l'étape, y compris les jours de voyage et les heures de départ et d'arrivée. Vous pouvez rechercher des points d'intérêt et ajouter des arrêts le long de l'itinéraire au sein de chaque étape.

**REMARQUE :** les heures de départ et d'arrivée indiquées dans les étapes reflètent l'heure réelle à cette position, basée sur le fuseau horaire local.

### Modification de la vue Trajet

Vous pouvez modifier la vue Trajet pour afficher ou masquer des informations détaillées sur les étapes du trajet.

Vous pouvez modifier la façon dont le trajet apparaît en réduisant les étapes pour obtenir une vue plus plate.

Lorsqu'un trajet est affiché, sélectionnez une option :

- Pour masquer les détails des étapes, sélectionnez => Vue plate.
- Pour afficher les détails des étapes, sélectionnez > Vue centralisée.

### Modification d'un trajet

Avant de pouvoir modifier un trajet, vous devez enregistrer au moins un trajet sur l'ordinateur ou l'appareil.

Vous pouvez modifier un trajet en ajoutant des étapes, en ajoutant et en supprimant des jours, en modifiant les heures de départ et d'arrivée, et en ajoutant des points d'intérêt à visiter en chemin. Les modifications que vous apportez au trajet sont enregistrées automatiquement.

- 1 Sélectionnez Planificateur de trajets > Ouvrir un trajet récent.
- 2 Sélectionnez un trajet.
- 3 Sélectionnez Ouvrir.
- 4 Modifiez les informations du trajet ou des étapes (*Modification d'une étape*, page 10).
- 5 Sélectionnez Quitter.

### Modification du nom d'un trajet ou d'une étape

Lorsqu'un trajet est affiché, sélectionnez une option :

- Pour modifier le nom du trajet, sélectionnez ce nom et entrez un nouveau nom.
- Pour modifier le nom d'une étape, sélectionnez ce nom et entrez un nouveau nom.

### Ajout d'une étape au trajet

Si vous envisagez de vous rendre à des emplacements supplémentaires au cours de votre trajet, vous pouvez ajouter une étape pour chaque position.

- 1 Lorsqu'un trajet est affiché, sélectionnez Ajouter une étape.
- 2 Recherchez une position.
- 3 Sélectionnez la position dans les résultats de la recherche.
- 4 Sélectionnez Ajouter au trajet.

La nouvelle étape est ajoutée à la fin du trajet.

### Ajout d'un point d'intérêt à une étape

Si vous envisagez d'ajouter un arrêt au cours de votre déplacement entre le point de départ et le point d'arrivée d'une étape, vous pouvez effectuer une recherche le long de l'itinéraire.

- 1 Lorsqu'un trajet est affiché, sélectionnez une étape.
- 2 Utilisez le curseur Ajouter un point d'intérêt pour sélectionner une position sur l'itinéraire.
   Un marqueur de position s'affiche pour la position sélectionnée sur la carte, sur l'itinéraire.
- 3 Cochez la case Rechercher le long de l'itinéraire.
- 4 Recherchez une position.
- 5 Sélectionnez la position dans les résultats de la recherche.

Le point d'intérêt est ajouté à l'itinéraire, dans l'étape.

**REMARQUE :** une durée d'escale par défaut de 30 minutes est ajoutée pour chaque point d'intérêt que vous ajoutez à l'étape. Vous pouvez modifier les heures de départ et d'arrivée, ainsi que la durée d'escale d'une étape (*Modification d'une étape*, page 10).

#### Modification d'une étape

Vous pouvez modifier les détails de trajet pour une étape.

**REMARQUE :** les heures de départ et d'arrivée indiquées dans les étapes reflètent l'heure réelle à cette position, basée sur le fuseau horaire local.

- Pour modifier une heure de départ pour une étape, sélectionnez un point de départ et sélectionnez (S).
- Pour modifier une heure d'arrivée pour une étape, sélectionnez un point d'arrivée et sélectionnez .
- Pour changer le mode de déplacement pour une étape, sélectionnez un point de départ et sélectionnez l'icône du mode de déplacement.

**REMARQUE :** vous pouvez ajouter plusieurs modes de déplacement à votre trajet en ajoutant des étapes supplémentaires et en changeant le mode de déplacement dans chaque étape.

- Pour ajouter un jour à une étape, sélectionnez + en regard du nom de l'étape.
- Pour supprimer un jour d'une étape, cliquez avec le bouton droit sur ce jour et sélectionnez **Supprimer**.
- Pour réorganiser les jours, les points de départ, les points d'arrivée et les points de sortie, faites glisser l'élément à un emplacement quelconque dans le trajet.

### Envoi d'un trajet sur votre appareil

Avant de pouvoir télécharger un trajet sur votre appareil Garmin compatible, vous devez enregistrer au moins un trajet sur l'ordinateur.

- 1 Sélectionnez Planificateur de trajets > Ouvrir un trajet récent.
- 2 Sélectionnez un trajet.
- 3 Sélectionnez Ouvrir.
- 4 Connectez l'appareil à votre ordinateur.
- 5 Sélectionnez Appareil > Envoyer à l'appareil.

- 6 Sélectionnez le trajet à envoyer.
- 7 Sélectionnez le périphérique de destination.
- 8 Sélectionnez OK.

### Tracés

Un tracé représente un enregistrement de votre activité. Le journal de suivi contient des informations sur les différents points du trajet enregistré, notamment l'heure, la position et l'altitude de chaque point.

### Modification d'un tracé

Vous pouvez modifier des informations pour un tracé complet ou pour des points individuels sur le tracé. Vous ne pouvez pas modifier les tracés encore actifs sur votre appareil.

#### Modification des propriétés du tracé

- 1 Double-cliquez sur un tracé.
- 2 Sélectionnez Propriétés.
- 3 Sélectionnez une option :
  - Pour modifier le nom du tracé, sélectionnez ce nom et entrez un nouveau nom.
  - Pour modifier la couleur du tracé, sélectionnez une couleur dans la liste déroulante.

## Modification des points de tracé en utilisant les propriétés du tracé

- 1 Double-cliquez sur un tracé.
- 2 Sélectionnez Propriétés.
- 3 Sélectionnez une ou plusieurs options :
  - Pour supprimer un point, cliquez dessus avec le bouton droit et sélectionnez **Supprimer**.
  - Pour copier un point dans le presse-papiers, cliquez avec le bouton droit sur le point et sélectionnez **Copier**.
  - Pour ajouter un point depuis le presse-papiers, cliquez avec le bouton droit et sélectionnez **Coller**.

#### Filtrage des points de tracé

Vous pouvez filtrer les points d'un tracé pour supprimer les points indésirables et simplifier le tracé.

**REMARQUE :** lorsque vous filtrez les points de tracé, les points supprimés sont effacés définitivement du tracé.

- 1 Double-cliquez sur un tracé.
- 2 Sélectionnez une option :
  - Sélectionnez un point.
  - Maintenez enfoncée la touche **Maj.** de votre clavier et sélectionnez une plage de points.
- 3 Sélectionnez Filtrer.
- 4 Sélectionnez une option :
  - Pour filtrer l'ensemble du tracé, sélectionnez Tout le tracé.
  - Pour filtrer la plage de points sélectionnée, sélectionnez **Points de tracé sélectionnés**.
  - Pour définir un temps minimal entre les points, sélectionnez **Temps** et entrez une valeur.
  - Pour définir une distance minimale entre les points, sélectionnez **Distance** et entrez une valeur.
  - Pour autoriser l'application BaseCamp à ajuster automatiquement le nombre de points, sélectionnez Automatique et utilisez le curseur.
  - Pour définir un nombre maximal de points espacés uniformément, sélectionnez Nombre maximum de points et entrez un nombre.

5 Si nécessaire, sélectionnez **Enregistrer le tracé original** pour enregistrer le tracé non filtré.

# Remplacement des données d'altitude du tracé par celles de la carte

Pour pouvoir utiliser cette fonction, vous devez utiliser une carte qui comprend des données d'altitude (*Sélection d'une carte*, page 2).

Vous pouvez remplacer les données sur l'altitude pour tous les points d'un tracé par les données d'altitude de la carte. Les données d'altitude de la carte peuvent être plus précises que les données d'altitude GPS.

- 1 Sélectionnez un tracé.
- 2 Sélectionnez Modifier > Avancé > Définir le tracé sélectionné sur l'altitude cartographique.

### Modification des points d'un tracé sur la carte

1 Cliquez avec le bouton droit sur un tracé et sélectionnez Afficher sur la carte.

Le tracé apparaît sur la carte sous la forme d'une ligne de couleur.

- 2 Dans la barre d'outils, sélectionnez 🖑.
- 3 Passez le pointeur de la souris sur le tracé.
- 4 Sélectionnez une option :
  - Pour ajouter de nouveaux points à une section du tracé, maintenez enfoncée la touche Altimètre de votre clavier et faites glisser une section du tracé.
  - Pour déplacer un point, maintenez enfoncée la touche **Altimètre** de votre clavier et faites glisser le point.
  - Pour supprimer un point, cliquez avec le bouton droit sur le point et sélectionnez **Supprimer le point de tracé**.
  - Pour diviser le tracé, cliquez avec le bouton droit sur le tracé et sélectionnez Diviser le tracé ici ou Diviser le tracé au niveau du segment. Les points sélectionnés sont supprimés du tracé initial et ajoutés à un nouveau tracé.

### Rattachement de tracés

Vous pouvez joindre deux tracés ou plus afin de n'en former qu'un.

- 1 Sélectionnez un ou plusieurs tracés (*Sélection de plusieurs éléments*, page 14).
- 2 Sélectionnez Modifier > Avancé > Joindre les tracés sélectionnés.
- 3 Sélectionnez un tracé.
- 4 Sélectionnez une option :
  - Sélectionnez ▼ pour déplacer le tracé vers le bas de la liste.
  - Sélectionnez ▲ pour déplacer le tracé vers le haut de la liste.

  - Sélectionnez X pour supprimer le tracé de la liste.
- 5 Sélectionnez OK.

Un nouveau tracé est créé lors du rattachement des tracés.

### Création d'un tracé à partir d'un itinéraire

Vous pouvez créer un tracé à partir d'un itinéraire enregistré. Il est possible de suivre un tracé à l'aide d'appareils Garmin qui ne prennent pas en charge le mode de navigation avec itinéraire.

- 1 Double-cliquez sur un itinéraire.
- 2 Sélectionnez Créer un tracé.

### Création d'un tracé sur la carte

Vous pouvez créer un tracé en sélectionnant des points sur la carte, en dessinant sur la carte ou en combinant ces deux opérations.

- 1 Sélectionnez une position pour le tracé enregistré (Sélection d'un emplacement d'enregistrement des fichiers de données, page 14).
- 2 Sélectionnez Fichier > Nouveau > Tracé.
- 3 Sélectionnez des points sur la carte pour créer un segment de tracé entre eux.
- 4 Répétez l'étape 3 pour ajouter de nouveaux segments.
- 5 Cliquez avec le bouton droit de la souris pour enregistrer le tracé.

**ASTUCE :** vous pouvez également appuyer sur la touche **Echap** de votre clavier pour enregistrer le tracé.

Le tracé apparaît sous la forme d'une ligne grise sur la carte.

# Informations détaillées de l'itinéraire et du tracé

Vous pouvez visualiser des informations détaillées de l'itinéraire et du tracé, notamment des statistiques, des graphiques, des simulations et des informations détaillées d'un point.

### Affichage des points et des statistiques

- 1 Double-cliquez sur un itinéraire ou un tracé.
- 2 Sélectionnez Propriétés.
- 3 Sélectionnez une ou plusieurs options :
  - Pour afficher un résumé des statistiques pour un tracé complet, sélectionnez la zone **Statistiques**.
  - Pour afficher un résumé des statistiques pour un itinéraire complet, sélectionnez **Plus d'info > Statistiques**.
  - Pour afficher les statistiques pour une sélection de points, maintenez enfoncée la touche **Maj.** de votre clavier et sélectionnez une plage de points.
  - Pour afficher un point sur la carte, sélectionnez Centrer la carte et sélectionnez un point.

### Affichage d'un graphique

Vous pouvez afficher des graphiques contenant des informations de l'itinéraire et du tracé, avec notamment l'altitude, la vitesse, la fréquence cardiaque et la cadence. Vous pouvez également afficher un graphique comprenant plusieurs itinéraires ou plusieurs tracés. Certaines fonctions ne sont pas disponibles sur un graphique qui affiche plusieurs itinéraires ou tracés.

1 Sélectionnez une option :

- Double-cliquez sur un itinéraire ou un tracé.
- Maintenez enfoncée la touche Maj. de votre clavier, sélectionnez plusieurs itinéraires ou tracés, et sélectionnez Modifier > Ouvrir l'élément sélectionné.
- 2 Sélectionnez Graphique.
- 3 Sélectionnez les types de données à afficher, si nécessaire.

**ASTUCE :** lorsque plusieurs types de données sont inclus dans un tracé, deux listes apparaissent. Vous pouvez sélectionner un type de données différent dans chaque liste pour afficher deux types de données sur le graphique.

- 4 Sélectionnez une ou plusieurs options :
  - Pour afficher la position de points spécifiques sur le graphique, passez le curseur de la souris sur le graphique.

**REMARQUE : \*** indique le point mis en évidence sur la carte.

 Pour afficher les propriétés pour un point spécifique, sélectionnez le point sur le graphique.

**REMARQUE :** Indique la position du point sélectionné sur la carte.

 Pour comparer les propriétés de deux points, sélectionnez deux points sur le graphique.

**REMARQUE :** Indique le point de départ sur la carte et Indique le point d'arrivée sur la carte.

• Pour zoomer sur une section du graphique, sélectionnez **Zoom**, puis faites glisser les bords de la zone mise en évidence dans le graphique inférieur.

# Lecture d'une simulation d'un itinéraire ou d'un tracé

Vous pouvez utiliser la fonction Lecture pour simuler des itinéraires et des tracés.

- 1 Cliquez avec le bouton droit sur un itinéraire ou un tracé, puis sélectionnez Lire.
- 2 Sélectionnez une option :
  - Pour suspendre la lecture, sélectionnez
  - Pour commencer ou reprendre la lecture, sélectionnez .
  - Pour définir la vitesse de lecture, sélectionnez une vitesse dans la liste déroulante.
  - Pour arrêter la lecture, sélectionnez
  - Pour répéter automatiquement la lecture à la fin de l'itinéraire ou du tracé, sélectionnez 3.
  - Pour vous déplacer vers l'avant ou vers l'arrière dans l'itinéraire ou le tracé, utilisez le curseur.

### **Garmin Aventures**

Vous pouvez regrouper des éléments sous forme d'aventure. Par exemple, vous pouvez créer une aventure retraçant votre dernière randonnée. Elle contiendrait le journal de suivi du trajet, des photos de la randonnée et les chasses au trésor auxquelles vous avez participé. Vous pouvez utiliser le logiciel BaseCamp pour créer et gérer vos aventures.

### Création d'une aventure

Pour pouvoir créer une aventure, vous devez d'abord transférer un tracé depuis votre appareil.

- 1 Sélectionnez Aventures > Créer une aventure Garmin.
- 2 Sélectionnez un tracé.
- 3 Sélectionnez Suivant.
- 4 Faites glisser des annotations, des photos et des vidéos dans la fenêtre pour les ajouter à l'aventure.
- 5 Sélectionnez Suivant.
- 6 Entrez le titre, ajoutez une description, sélectionnez l'activité et sélectionnez un niveau de difficulté.
- 7 Sélectionnez Modifier pour sélectionner une nouvelle photo de couverture pour l'aventure.
- 8 Ajoutez des balises pour mieux trier et organiser vos aventures (facultatif).
- 9 Sélectionnez Terminer.

L'aventure est enregistrée dans la section Aventures Garmin de Ma collection.

### **Modification d'une aventure**

- 1 Cliquez sur une aventure avec le bouton droit de la souris.
- 2 Sélectionnez Modifier.
- **3** Faites glisser des annotations, des photos et des vidéos dans la fenêtre pour les ajouter à l'aventure.

- 4 Sélectionnez Suivant. Suivant
- 5 Modifiez le nom et la description de l'aventure.
- 6 Sélectionnez Modifier pour sélectionner une nouvelle photo de couverture pour l'aventure.
- 7 Sélectionnez Terminer.

#### Ajout d'une photo à une aventure

- 1 Cliquez sur une aventure avec le bouton droit de la souris.
- 2 Sélectionnez Modifier > E.
- 3 Sélectionnez une photo sur votre ordinateur et sélectionnez Ouvrir.**Ouvrir**
- 4 Si nécessaire, sélectionnez une position sur la carte pour la photo.

**ASTUCE :** si la photo contient des informations de balise géographique, la photo est automatiquement placée à la position géolocalisée sur la carte.

### Ajout d'une vidéo à une aventure

Pour pouvoir ajouter une vidéo à une aventure, vous devez d'abord créer une aventure (*Création d'une aventure*, page 12) et la vidéo doit être hébergée sur le portail vidéo YouTube<sup>™</sup>.

- 1 Cliquez sur une aventure avec le bouton droit de la souris.
- 2 Sélectionnez Modifier > .
- 3 Sélectionnez une position sur la carte pour la vidéo, puis entrez l'URL de la vidéo.
- 4 Entrez un titre et une description (facultatif).
- 5 Sélectionnez Enregistrer.

#### Ajout d'une annotation à une aventure

- 1 Cliquez sur une aventure avec le bouton droit de la souris.
- 2 Sélectionnez Modifier.
- Sélectionnez β.
- 4 Sélectionnez une position sur la carte pour l'annotation.
- 5 Entrez l'annotation.
- 6 Sélectionnez Enregistrer.

### Affichage d'une aventure

Pour pouvoir afficher une aventure, vous devez d'abord en créer une (*Création d'une aventure*, page 12).

Vous pouvez afficher un aperçu animé du tracé d'une aventure sur la carte.

- 1 Cliquez sur l'aventure avec le bouton droit de la souris.
- 2 Sélectionnez Lire.

### Suivi en temps réel BaseStation

Pour pouvoir utiliser la fonction BaseStation, vous devez disposer d'un appareil compatible. Consultez le site garmin.com pour plus d'informations sur les appareils compatibles.

BaseStation vous permet de suivre sur la carte des chiens ou des contacts en temps réel lorsque vous connectez un appareil Garmin recevant les données de position de colliers GPS pour chiens ou d'autres appareils Garmin compatibles.

### Suivi avec BaseStation

Pour pouvoir utiliser la fonction BaseStation, vous devez disposer d'un appareil Garmin compatible (*Suivi en temps réel BaseStation*, page 12).

- 1 Allumez l'appareil.
- 2 Sur l'appareil, sélectionnez Configuration > Système > BaseCamp BaseStation > Averti.

Pour plus d'informations, reportez-vous au manuel d'utilisation de votre appareil.

- 3 Connectez l'appareil à votre ordinateur.
- 4 Sur l'appareil, sélectionnez **Oui** lorsqu'il vous est demandé d'entrer en mode BaseStation.
- 5 Dans la zone Bibliothèque et appareils, sélectionnez le dossier BaseStation figurant sous le nom de l'appareil.
- 6 Sélectionnez une ou plusieurs options :
  - Pour afficher les contacts sur la carte, sélectionnez ●.

### Enregistrement des tracés depuis BaseStation

Vous pouvez enregistrer comme tracés les chemins que des chiens ou des contacts ont empruntés.

- 1 Déconnectez l'appareil BaseStationde votre ordinateur.
- 2 Sélectionnez Oui pour enregistrer les tracés dans Ma collection.

### Géolocalisation des photos

Les photos géolocalisées sont des photos qui incluent des données sur leur position géographique. Vous pouvez afficher des photos géolocalisées dans l'application BaseCamp et vous pouvez télécharger des photos géolocalisées vers un service photo en ligne pris en charge.

### Géolocalisation de photos importées

Vous pouvez ajouter des informations de position géographique à des photos lorsque vous importez les fichiers des photos.

1 Sélectionnez une position sur la carte pour l'ajouter en tant que balise géographique à une ou plusieurs photos.

Les informations de balise géographique sont ajoutées initialement aux photos en fonction de la position centrale de la carte lorsque vous importez les photos.

- 2 Sélectionnez l'emplacement d'enregistrement des photos (Sélection d'un emplacement d'enregistrement des fichiers de données, page 14).
- 3 Sélectionnez Fichier > Importer dans [Nom].
- 4 Sélectionnez une ou plusieurs photos, puis sélectionnez Ouvrir.
- 5 Sélectionnez **Oui** pour importer les photos et ajouter les informations de balise géographique.

Les photos géolocalisées apparaissent sur la carte.

# Géolocalisation de photos à l'aide de l'application BaseCamp

Vous pouvez ajouter des informations géographiques à des photos en faisant glisser et en déposant les fichiers depuis votre ordinateur dans la fenêtre de l'application BaseCamp.

- 1 Sélectionnez une position sur la carte pour l'ajouter en tant que balise géographique à une ou plusieurs photos.
- 2 Sélectionnez l'emplacement d'enregistrement des photos (Sélection d'un emplacement d'enregistrement des fichiers de données, page 14).
- **3** Redimensionnez la fenêtre de l'application BaseCamp pour qu'elle ne recouvre pas entièrement l'écran.
- 4 Sélectionnez une ou plusieurs photos.
- 5 Effectuez un glisser-déposer des photos sur la carte, à la position sélectionnée.

Les photos géolocalisées apparaissent sur la carte.

### Faire correspondre des photos à un tracé

Si vous avez pris des photos pendant l'enregistrement d'un tracé avec votre appareil Garmin, vous pouvez faire correspondre vos

photos au tracé. L'application BaseCamp utilise les informations temporelles de vos photos et de vos tracés pour faire correspondre les photos à des points de tracé spécifiques. Des waypoints sont créés automatiquement pour chaque photo correspondante. Vous pouvez également géolocaliser vos photos en utilisant les informations de position issues de votre tracé.

- 1 Sélectionnez un tracé.
- 2 Sélectionnez Modifier > Géolocaliser les photos à l'aide des tracés.
- 3 Sélectionnez Parcourir.
- 4 Sélectionnez une ou plusieurs photos prises pendant l'enregistrement du tracé, puis sélectionnez OK > Suivant.
- 5 Sélectionnez Créer des waypoints pour les photos correspondantes pour créer un waypoint pour chaque photo.
- 6 Si nécessaire, sélectionnez Modification de l'heure pour ajuster la différence entre l'horodatage d'une photo et celui du tracé.
- 7 Sélectionnez Suivant.
- 8 Sélectionnez Géocoder des photos > Terminer.

Vos photos géolocalisées apparaissent sur la carte.

# Affichage de photos géolocalisées sur un appareil

Vous pouvez transférer ou importer des photos géolocalisées dans une bibliothèque et les afficher sur la carte. Vous pouvez également afficher des photos géolocalisées depuis un appareil compatible.

- 1 Connectez l'appareil à votre ordinateur.
- 2 Sélectionnez Stockage interne.
- 3 Double-cliquez sur une photo.

### Déplacement d'une photo géolocalisée

- 1 Sélectionnez une photo.
- 2 Cliquez avec le bouton droit sur la photo et sélectionnez Afficher sur la carte pour centrer la carte (facultatif).
- 3 Sélectionnez Outils > Déplacer une étape.
- Faites glisser la photo vers une nouvelle position.
   ASTUCE : vous pouvez également déplacer une photo en modifiant ses coordonnées dans ses propriétés (*Modification d'une photo géolocalisée*, page 13).

### Modification d'une photo géolocalisée

- **1** Double-cliquez sur une photo.
- 2 Entrez un nouveau nom et de nouvelles coordonnées pour la photo.
- 3 Double-cliquez sur la miniature.
- La photo s'ouvre dans votre visionneuse photos par défaut.
- 4 Modifiez la photo.
- 5 Sélectionnez **U** pour mettre à jour la photo sur la carte.

### Gestion de données

L'application BaseCamp enregistre les itinéraires, les tracés, les waypoints et les autres données figurant dans la zone Bibliothèque et appareils. Cette zone est située à gauche de la fenêtre de l'application BaseCamp.

Dans la zone Bibliothèque et appareils, le panneau supérieur contient les listes figurant dans Ma collection et les appareils connectés. Lorsque vous sélectionnez une liste dans le panneau supérieur, son contenu est affiché dans le panneau inférieur.

### A propos des listes et dossiers de listes

Vous pouvez utiliser des listes et des dossiers pour organiser les données contenues dans Ma collection.

Une liste est une collection d'éléments stockés dans l'application BaseCamp. Vous pouvez inclure un même élément dans plusieurs listes.

Un dossier de listes est un conteneur servant à organiser des listes. Un dossier de listes ne peut contenir que des listes et d'autres dossiers de listes.

Les éléments qui n'ont pas été ajoutés à une liste apparaissent dans Données non répertoriées.

### Création d'une liste

- 1 Sélectionnez Fichier > Nouveau > Liste.
- 2 Entrez un nom de liste.
- 3 Appuyez sur la touche Entrer de votre clavier.

### Ajout d'éléments à une liste

- 1 Sélectionnez une liste.
- 2 Faites glisser les éléments vers la liste à partir d'un autre emplacement, tel que **Ma collection**, d'une autre liste ou d'un appareil.

### Création d'un dossier de listes

- 1 Sélectionnez Fichier > Nouveau > Dossier de listes.
- **2** Entrez un nom de dossier.
- 3 Appuyez sur la touche Entrer de votre clavier.

### Ajout de contenu dans un dossier de listes

- 1 Sélectionnez un dossier de listes.
- 2 Faites glisser des listes ou des dossiers de listes vers le dossier.

### Suppression d'un élément d'une liste

La suppression d'un élément d'une liste n'entraîne pas la suppression de l'élément dans Ma collection (*Suppression de données*, page 15).

- 1 Sélectionnez une liste.
- 2 Sélectionnez un ou plusieurs éléments (Sélection de plusieurs éléments, page 14).
- 3 Sélectionnez Modifier > Supprimer de [nom].

#### Déplacement d'une liste ou d'un dossier de listes

Vous pouvez déplacer une liste ou un dossier de listes dans un autre dossier de listes.

- 1 Cliquez avec le bouton droit sur une liste ou un dossier de listes.
- 2 Sélectionnez Déplacer vers.
- 3 Sélectionnez un dossier de listes.
- 4 Sélectionnez OK.

#### Affichage de toutes les listes contenant un élément

- 1 Double-cliquez sur un élément.
- 2 Sélectionnez Références.
  - Toutes les listes qui contiennent l'élément sont affichées.

#### Suppression des listes et dossiers de listes

Lorsque vous supprimez une liste ou un dossier de listes, vous pouvez supprimer les éléments inclus dans les listes supprimées ou conserver ces éléments dans Ma collection.

- 1 Sélectionnez une liste ou un dossier.
- 2 Sélectionnez une option :
  - Pour supprimer la liste ou le dossier de listes et conserver tous les éléments de liste dans Ma collection, sélectionnez Modifier > Supprimer > Supprimer.

 Pour supprimer la liste ou le dossier de listes et effacer tous les éléments figurant uniquement dans les listes supprimées, sélectionnez Modifier > Supprimer le contenu unique > Supprimer.

### Sélection d'un emplacement d'enregistrement des fichiers de données

Pour pouvoir créer ou importer des éléments tels que des waypoints, des itinéraires ou des tracés dans l'application BaseCamp, vous devez d'abord choisir l'emplacement où les fichiers de données seront enregistrés. Vous pouvez enregistrer les fichiers de données sur votre ordinateur ou sur un appareil Garmin connecté.

**REMARQUE :** il est possible que certains appareils ne prennent pas en charge l'enregistrement ou la modification des fichiers de données.

Sélectionner une option :

- Pour enregistrer les fichiers de données sur votre ordinateur, sélectionnez Ma collection ou sélectionnez une liste ou un dossier sous Ma collection.
- Pour enregistrer les fichiers de données sur un appareil connecté, sélectionnez l'appareil dans la zone Bibliothèque et appareils, puis sélectionnez le dossier du stockage interne.

### Sélection de plusieurs éléments

Vous pouvez sélectionner plusieurs éléments à afficher ou modifier dans la zone Bibliothèque et appareils. Les éléments doivent être du même type. Par exemple, vous pouvez sélectionner plusieurs waypoints et modifier simultanément les propriétés de tous ces éléments.

- Pour sélectionner des éléments individuels, sélectionnez un élément, maintenez enfoncée la touche Ctrl de votre clavier, puis sélectionnez un ou plusieurs éléments du même type.
- Pour sélectionner une plage d'éléments, sélectionnez un élément, maintenez enfoncée la touche Maj. de votre clavier, puis sélectionnez un autre élément du même type.

Tous les éléments figurant entre les deux éléments sélectionnés sont ajoutés à la sélection.

### Affichage des propriétés d'éléments

Vous pouvez afficher les propriétés d'éléments tels que des waypoints, des itinéraires et des tracés.

**REMARQUE :** toutes les modifications apportées lors de l'affichage des propriétés des éléments sont enregistrées automatiquement.

- Pour afficher les propriétés d'un élément, double-cliquez sur l'élément.
- Pour afficher les propriétés de plusieurs éléments, sélectionnez plusieurs éléments et sélectionnez Modifier > Ouvrir l'élément sélectionné.

### Ajout de remarques et liens à un élément

Vous pouvez ajouter des informations supplémentaires à des waypoints, des itinéraires et des tracés.

- 1 Double-cliquez sur un waypoint, un itinéraire ou un tracé.
- 2 Sélectionnez Remarques.
- 3 Sélectionnez une ou plusieurs options :
  - Pour ajouter une remarque, entrez le texte de la remarque.
  - Pour ajouter un fichier, sélectionnez Ajouter un lien de fichier, sélectionnez un fichier, puis sélectionnez Ouvrir.
  - Pour ajouter un fichier à partir d'une autre fenêtre, faites glisser le fichier vers la zone d'ajout de nouveaux liens.

• Pour ajouter un lien Web, sélectionnez **Ajouter un lien Web**, entrez l'URL, puis sélectionnez **OK**.

### Suppression de données

Il est possible de supprimer définitivement des données BaseCamp stockées sur votre ordinateur ou sur un appareil Garmin connecté. Pour supprimer un élément de votre ordinateur, vous devez le supprimer dans Ma collection.

**REMARQUE :** certains appareils Garmin ne permettent pas de supprimer des données au moyen de l'application BaseCamp.

- 1 Sélectionnez un ou plusieurs éléments (Sélection de plusieurs éléments, page 14).
- 2 Sélectionnez Modifier > Supprimer.
- 3 Sélectionnez Supprimer.

# Transfert de données depuis un appareil connecté

Vous pouvez ajouter des données à Ma collection à partir d'un appareil GPS Garmin connecté.

- 1 Sélectionnez Appareil > Recevoir du périphérique.
- 2 Sélectionnez l'appareil.
- 3 Sélectionnez OK.

Les données importées apparaissent dans une liste, dans Ma collection. La liste est nommée en fonction de la date et de l'heure actuelles. La liste est stockée dans un dossier nommé pour l'appareil connecté.

### Envoi de données à un appareil connecté

Vous pouvez envoyer des données de Ma collection vers un appareil GPS Garmin compatible. Les données sont stockées dans différents dossiers sur le disque Garmin de l'appareil.

- 1 Connectez l'appareil à votre ordinateur.
- 2 Sélectionner une option :
  - Pour envoyer un ou plusieurs éléments, ou une liste, à l'appareil, sélectionnez un élément, une liste ou plusieurs éléments (Sélection de plusieurs éléments, page 14), puis sélectionnez Appareil > Envoyer à l'appareil > Envoyer [Nom] à l'appareil.
  - Pour envoyer toutes les données enregistrées vers l'appareil, sélectionnez Ma collection > Appareil > Envoyer à l'appareil > Envoyer 'Ma Collection' vers l'appareil.
- 3 Sélectionnez l'appareil.
- 4 Sélectionnez OK.

### Gestion avancée des données

Vous pouvez importer des données à partir d'autres sources et vous pouvez exporter des données pour les utiliser dans d'autres applications.

Vous pouvez également sauvegarder vos données utilisateur et les restaurer dans une autre installation BaseCamp.

#### Importation de données

Vous pouvez importer les types de fichiers pris en charge dans l'application BaseCamp (*Types de fichiers pris en charge*, page 15).

**REMARQUE :** cette fonction ne permet pas de transférer des données d'un appareil vers un ordinateur (*Transfert de données depuis un appareil connecté*, page 15).

- 1 Sélectionnez un emplacement pour les fichiers de données importés (Sélection d'un emplacement d'enregistrement des fichiers de données, page 14).
- 2 Sélectionnez Fichier > Importer dans [Nom].
- 3 Sélectionnez un fichier, puis sélectionnez **Ouvrir**.

### Types de fichiers pris en charge

Vous pouvez importer ces types de fichiers dans l'application BaseCamp.

- Format d'échange GPS (.gpx)
- Format de fichier FITness (.fit)
- Base de données GPS Garmin (.gdb)
- Garmin Training Center (.tcx)
- Position GPS (.loc)
- · Carte personnalisée Garmin (.kml ou .kmz)
- · Photo (.jpg ou .jpeg)

#### Exportation de données

Vous pouvez exporter des données vers un fichier, puis enregistrer ce fichier sur votre ordinateur. Vous pouvez exporter des éléments de Ma collection ou des données stockées sur un appareil Garmin connecté.

**REMARQUE**: les données de recouvrement, comme les cartes personnalisées Garmin et les images BirdsEye, ne peuvent pas être exportées vers un fichier. Pour exporter des données de recouvrement, vous devez sauvegarder vos données (*Sauvegarde de données*, page 15).

1 Sélectionner une option :

- Pour exporter toutes les données BaseCamp stockées sur votre ordinateur, sélectionnez Ma collection, puis Fichier
   > Exporter > Exporter 'Ma Collection'.
- Pour exporter un ou plusieurs éléments, ou une liste, sélectionnez-les et sélectionnez Fichier > Exporter > Exporter la sélection.
- Pour exporter tous les éléments stockés sur un appareil connecté, sélectionnez le répertoire sur l'appareil, puis sélectionnez Fichier > Exporter > Exporter [Nom de l'appareil].
- 2 Entrez un nom, sélectionnez un emplacement pour le fichier exporté, sélectionnez le format de fichier, puis sélectionnez Enregistrer.

#### Sauvegarde de données

Vous pouvez sauvegarder l'ensemble des données, listes et dossiers dans un fichier d'archive unique. Ce fichier d'archive peut être restauré dans une installation BaseCamp différente.

- 1 Sélectionnez Fichier > Sauvegarder.
- 2 Sélectionnez un emplacement pour le fichier de sauvegarde.
- 3 Entrez un nom de fichier, puis sélectionnez Enregistrer.

#### Restauration des données de sauvegarde

#### AVIS

Lorsque vous effectuez une restauration à partir d'un fichier de sauvegarde, tous les éléments existants (données, listes et dossiers) sont supprimés et remplacés par ceux de la sauvegarde. Les données supprimées ne peuvent pas être récupérées.

- 1 Sélectionnez Fichier > Restaurer.
- 2 Sélectionnez Restaurer pour confirmer.
- 3 Sélectionnez un fichier de sauvegarde, puis sélectionnez Ouvrir.

### Gestion des points d'intérêt personnalisés

De nombreux appareils et produits cartographiques Garmin incorporent des points d'intérêt personnalisés préinstallés. Vous pouvez télécharger des points d'intérêt, en créer ou en transférer de votre ordinateur vers un périphérique ou une carte de données. Consultez la page garmin.com/poiloader pour plus d'informations. Une fois que des points d'intérêt personnalisés ont été installés sur votre appareil connecté, vous pouvez les gérer à l'aide de l'application BaseCamp. Vous pouvez afficher ou masquer les points d'intérêt personnalisés pour contrôler la manière dont ils apparaissent dans les résultats de recherche sur la carte.

- Connectez un appareil contenant des points d'intérêt personnalisés à votre ordinateur.
   L'application BaseCamp détecte les fichiers de points d'intérêt personnalisés.
- 2 Sélectionnez Cartes > Gérer les points d'intérêt personnalisés.
- **3** Sélectionnez les points d'intérêt personnalisés à inclure dans les résultats de recherche et à afficher sur la carte.

### Options

Vous pouvez personnaliser de nombreux paramètres dans l'application BaseCamp.

### **Options de mesure**

Vous pouvez personnaliser les options générales telles que les unités de mesure, le format de position et le système géodésique.

Sélectionnez Modifier > Options > Unité.

Système de mesure : permet de définir les unités de mesure.

**REMARQUE**: si vous sélectionnez l'option Personnalisé, vous devez définir les unités de mesure individuellement pour chaque type de données.

Pente : définit le format utilisé pour le degré de pente.

Cap : définit le type de cap utilisé lors de l'affichage de la carte.

Position : définit le format de coordonnées de position et le système géodésique utilisés pour les positions cartographiques.

**REMARQUE :** si vous sélectionnez les options Grille définie par l'utilisateur ou Système géodésique défini par l'utilisateur, vous devez sélectionner l'option Propriétés pour modifier les détails de la grille ou du système géodésique personnalisés.

### **Options d'affichage**

Vous pouvez personnaliser l'apparence de la carte et des éléments qu'elle contient.

Sélectionnez Modifier > Options > Affichage.

- **Info-bulles** : vous permet d'activer le texte des info-bulles sur la carte et de définir quand ce texte doit apparaître.
- Qualité du rendu : définit la qualité de l'affichage de la carte.
  - **REMARQUE :** l'augmentation de la qualité d'affichage peut ralentir le tracé de la carte.
- Étiquettes : définit le nombre d'étiquettes de points d'intérêt affichées sur la carte.
- Taille de symbole : définit la taille des symboles affichés sur la carte.
- Largeur du tracé : définit la largeur des tracés affichés sur la carte.
- Largeur de l'itinéraire : définit la largeur des itinéraires affichés sur la carte.
- Police de la carte : définit la police utilisée pour le texte des étiquettes affichées sur la carte.
- **3D** : définit une valeur d'amplification des variations d'altitude sur la carte 3D. Une valeur de 0 % permet d'afficher à l'échelle les variations d'altitude.

### Options d'itinéraire d'un profil d'activité

Vous pouvez personnaliser la manière dont le logiciel calcule les itinéraires pour chaque profil d'activité. (*Profils d'activité*,

page 1). Par exemple, vous pouvez imposer à l'itinéraire d'utiliser des routes pour un profil de conduite et vous pouvez calculer des itinéraires exclusivement hors route pour un profil de randonnée.

Sélectionnez **Modifier > Options > Profil d'activité > Définition d'itinéraires**, et sélectionnez un profil d'activité dans la liste déroulante.

- Préférences d'itinéraire : définit la méthode de calcul d'itinéraire pour les itinéraires basés sur des routes. L'option Temps le plus court permet de calculer les itinéraires les plus rapides à parcourir. L'option Distance la plus courte permet de calculer les itinéraires les plus courts en termes de distance. L'option Routes sinueuses permet de calculer les itinéraires les plus spectaculaires pour les motards.
- Mode d'altitude : vous permet de réduire au maximum l'ascension pour les itinéraires hors route.
- Contournements de routes : vous permet de définir les types de route à éviter le long des itinéraires.
- **Contournements d'éléments** : vous permet de définir les types de caractéristiques à éviter le long des itinéraires. Par exemple, vous pouvez éviter les routes à péage, les voies d'escalade ou les pistes étroites.
- Zones à contourner : vous permet de définir les zones spécifiques à éviter le long des itinéraires.
- Vitesse : vous permet de définir votre vitesse moyenne pour différents types de route.

# Définition des options de transfert entre appareils

Vous pouvez personnaliser la manière dont les données des itinéraires et des tracés sont envoyées aux appareils connectés. L'application BaseCamp mémorise les appareils que vous avez déjà connectés et vous pouvez définir les options sans reconnecter ces appareils.

- 1 Sélectionnez Modifier > Options > Transfert avec l'appareil.
- 2 Sélectionnez un périphérique.
- 3 Sélectionnez une option :
  - Pour réduire les détails sur les itinéraires en supprimant des points des itinéraires lors de leur transfert vers l'appareil, sélectionnez Retirer les points de tracé des itinéraires lors du transfert vers l'appareil.
  - Pour synchroniser les itinéraires aux cartes internes de l'appareil lors de leur transfert, sélectionnez Toujours synchroniser l'itinéraire à la carte de mon appareil lors d'un transfert.
  - Pour limiter le niveau de détail des tracés envoyés à l'appareil, sélectionnez Simplifier les tracés en supprimant les points intermédiaires et entrez le nombre maximal de points par tracé.

### **Options générales**

Vous pouvez personnaliser les options de langue, base de données, recherche et modification de données.

Sélectionnez Modifier > Options > Général.

Langue : définit la langue du texte.

- **REMARQUE :** les changements de langue n'ont aucun impact sur les données saisies par l'utilisateur ou les données cartographiques.
- Options de base de données : définit l'emplacement où l'application BaseCamp enregistre les données.
- **Options de recherche** : permet d'effectuer des recherches en ligne.

**Options de modification** : vous permet d'utiliser la touche **Altimètre** de votre clavier pour déplacer ou insérer des données.

### Restauration des paramètres par défaut

Vous pouvez réinitialiser toutes les options de l'application BaseCamp en rétablissant les paramètres par défaut.

**REMARQUE :** la restauration des paramètres par défaut n'entraîne pas la suppression des éléments enregistrés tels que les waypoints, les itinéraires et les tracés.

- 1 Sélectionnez Modifier > Options > Général.
- 2 Sélectionnez Réinitialiser.
- **3** Sélectionnez **OK** pour confirmer.

Les paramètres par défaut sont restaurés et l'application redémarre.

### Index

Α

aventures 7, 12

#### В

barre d'outils 1

#### С

cartes 2, 5, 11 affichage 2, 3 exploration 3 Images BirdsEye 4, 5 mesure des distances 3 orientation 3 personnalisé 4, 5 perspective 3 recherche de positions 6 zoom 3 chasses au trésor 6, 7 paramètres 7 téléchargement 6, 7 chien, suivi 12, 13

### D

données stockage 14 transfert 15

#### Е

enregistrement de positions 14 enregistrement de vos données 14 exportation 15

#### F

fichiers exportation 15 importation 15 propriétés 14 restauration 15 sauvegarde 15 suppression 15 transfert 14

#### G

géolocalisation 13

### ī

Images BirdsEye 5 abonnements 4, 5 crédits 4 importation 15 impression 3 itinéraires 7, 8, 11, 12 création 7, 8

#### \_

L liste 14

#### ISU

M mesures 16

### 0

outils 6

### Ρ

paramètres 16 paramètres d'affichage 16 photos 12, 13 géolocalisation 13 planificateur de trajets 7, 9, 10. *Voir* itinéraires points d'intérêt (POI), POI Loader 15 positions, recherche de 6 préférences 16 définition d'itinéraires 9 paramètres par défaut 17 zones à contourner 9 profils 1

### R

recherche de positions 6

#### routes 7 modification 14

#### S statistiques 11

stockage de données 14

#### T tracés 7

tracés 7, 8, 10–13 modification 10 trajets 7 transfert, fichiers 14

#### V vidéo 12

### W

waypoints 6, 8 modification 6, 14

# support.garmin.com